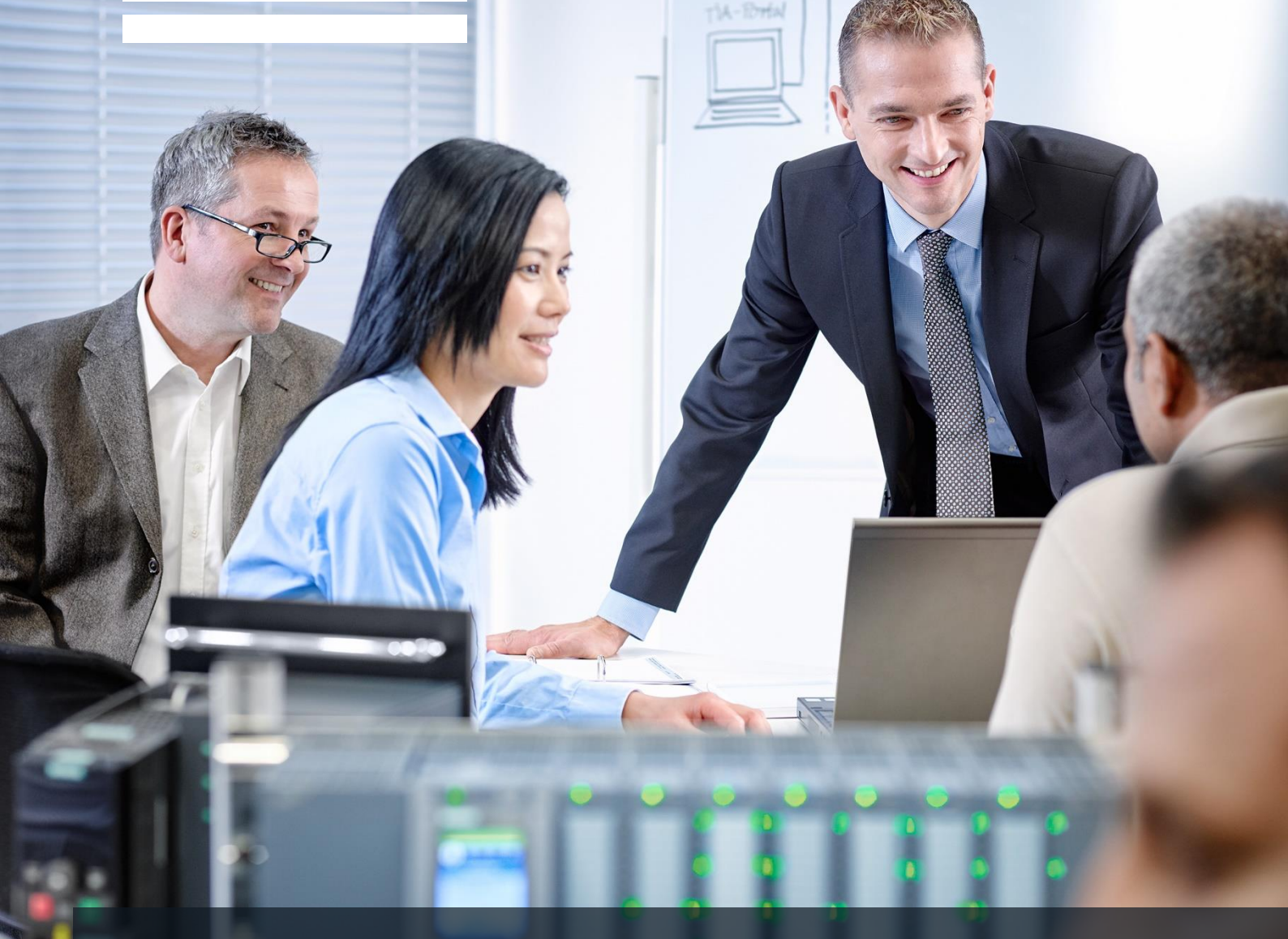

57-1500

# SCE Lehrunterlagen

Siemens Automation Cooperates with Education | 05/2017

## TIA Portal Modul 032-500 Analoge Werte bei SIMATIC S7-1500

**SIEMENS** 

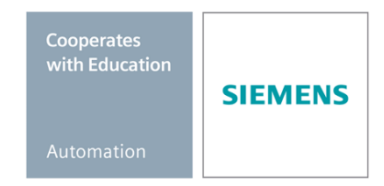

#### Passende SCE Trainer Pakete zu diesen Lehrunterlagen

#### SIMATIC Steuerungen

- SIMATIC ET 200SP Open Controller CPU 1515SP PC F und HMI RT SW Bestellnr.: 6ES7677-2FA41-4AB1
- SIMATIC ET 200SP Distributed Controller CPU 1512SP F-1 PN Safety Bestellnr.: 6ES7512-1SK00-4AB2
- SIMATIC CPU 1516F PN/DP Safety Bestellnr.: 6ES7516-3FN00-4AB2
- SIMATIC S7 CPU 1516-3 PN/DP Bestellnr.: 6ES7516-3AN00-4AB3
- SIMATIC CPU 1512C PN mit Software und PM 1507 Bestellnr.: 6ES7512-1CK00-4AB1
- SIMATIC CPU 1512C PN mit Software, PM 1507 und CP 1542-5 (PROFIBUS) Bestellnr.: 6ES7512-1CK00-4AB2
- SIMATIC CPU 1512C PN mit Software Bestellnr.: 6ES7512-1CK00-4AB6
- SIMATIC CPU 1512C PN mit Software und CP 1542-5 (PROFIBUS) Bestellnr.: 6ES7512-1CK00-4AB7

#### SIMATIC STEP 7 Software for Training

- SIMATIC STEP 7 Professional V14 SP1 Einzel-Lizenz Bestellnr.: 6ES7822-1AA04-4YA5
- SIMATIC STEP 7 Professional V14 SP1- 6er Klassenraumlizenz Bestellnr.: 6ES7822-1BA04-4YA5
- SIMATIC STEP 7 Professional V14 SP1 6er Upgrade-Lizenz Bestellnr.: 6ES7822-1AA04-4YE5
- SIMATIC STEP 7 Professional V14 SP1 20er Studenten-Lizenz Bestellnr.: 6ES7822-1AC04-4YA5

Bitte beachten Sie, dass diese Trainer Pakete ggf. durch Nachfolge-Pakete ersetzt werden. Eine Übersicht über die aktuell verfügbaren SCE Pakete finden Sie unter: <u>siemens.de/sce/tp</u>

#### Fortbildungen

Für regionale Siemens SCE Fortbildungen kontaktieren Sie Ihren regionalen SCE Kontaktpartner: siemens.de/sce/contact

#### Weitere Informationen rund um SCE

siemens.de/sce

#### Verwendungshinweis

Die SCE Lehrunterlage für die durchgängige Automatisierungslösung Totally Integrated Automation (TIA) wurde für das Programm "Siemens Automation Cooperates with Education (SCE)" speziell zu Ausbildungszwecken für öffentliche Bildungs- und F&E-Einrichtungen erstellt. Die Siemens AG übernimmt bezüglich des Inhalts keine Gewähr.

Diese Unterlage darf nur für die Erstausbildung an Siemens Produkten/Systemen verwendet werden. D.h. sie kann ganz oder teilweise kopiert und an die Auszubildenden zur Nutzung im Rahmen deren Ausbildung ausgehändigt werden. Die Weitergabe sowie Vervielfältigung dieser Unterlage und Mitteilung ihres Inhalts ist innerhalb öffentlicher Aus- und Weiterbildungsstätten für Zwecke der Ausbildung gestattet.

Ausnahmen bedürfen der schriftlichen Genehmigung durch die Siemens AG. Ansprechpartner: Herr Roland Scheuerer <u>roland.scheuerer@siemens.com</u>.

Zuwiderhandlungen verpflichten zu Schadensersatz. Alle Rechte auch der Übersetzung sind vorbehalten, insbesondere für den Fall der Patentierung oder GM-Eintragung.

Der Einsatz für Industriekunden-Kurse ist explizit nicht erlaubt. Einer kommerziellen Nutzung der Unterlagen stimmen wir nicht zu.

Wir danken der TU Dresden, besonders Prof. Dr.-Ing. Leon Urbas, der Fa. Michael Dziallas Engineering und allen weiteren Beteiligten für die Unterstützung bei der Erstellung dieser SCE Lehrunterlage.

## Inhaltsverzeichnis

| 1  | Ziel | stellung                                          | 5  |
|----|------|---------------------------------------------------|----|
| 2  | Vor  | aussetzung                                        | 5  |
| 3  | Ber  | ötigte Hardware und Software                      | 6  |
| 4  | The  | orie                                              | 7  |
|    | 4.1  | Analoge Signale                                   | 7  |
|    | 4.2  | Messumformer                                      | 8  |
|    | 4.3  | Analogbaugruppen – A/D-Wandler                    | 8  |
|    | 4.4  | Datentypen bei SIMATIC S7-1500                    | 9  |
|    | 4.5  | Analogwerte einlesen / ausgeben                   | 10 |
|    | 4.6  | Analogwerte normieren                             | 11 |
| 5  | Auf  | gabenstellung                                     | 12 |
| 6  | Pla  | nung                                              | 12 |
|    | 6.1  | Analoge Steuerung der Bandgeschwindigkeit         | 12 |
|    | 6.2  | Technologieschema                                 | 13 |
|    | 6.3  | Belegungstabelle                                  | 14 |
| 7  | Stru | ıkturierte Schritt-für-Schritt-Anleitung          | 15 |
|    | 7.1  | Dearchivieren eines vorhandenen Projekts          | 15 |
|    | 7.2  | Erstellen der Funktion "MOTOR_DREHZAHLSTEUERUNG"  | 17 |
|    | 7.3  | Konfiguration des Analogausgangskanals            | 24 |
|    | 7.4  | Erweitern der Variablentabelle um analoge Signale | 25 |
|    | 7.5  | Aufruf des Bausteins im Organisationsbaustein     | 26 |
|    | 7.6  | Programm speichern und übersetzen                 | 29 |
|    | 7.7  | Programm laden                                    | 30 |
|    | 7.8  | Programmbausteine beobachten                      | 31 |
|    | 7.9  | Archivieren des Projektes                         | 33 |
| 8  | Che  | eckliste                                          | 34 |
| 9  | Übu  | ing                                               | 35 |
|    | 9.1  | Aufgabenstellung – Übung                          | 35 |
|    | 9.2  | Technologieschema                                 | 36 |
|    | 9.3  | Belegungstabelle                                  | 37 |
|    | 9.4  | Planung                                           | 37 |
|    | 9.5  | Checkliste – Übung                                | 38 |
| 1( | ) We | iterführende Information                          | 39 |

## **ANALOGE WERTE BEI SIMATIC S7-1500**

## 1 Zielstellung

In diesem Kapitel lernen Sie die Analogwertverarbeitung bei SIMATIC S7 mit dem Programmierwerkzeug TIA Portal kennen.

Das Modul erklärt die Erfassung und Verarbeitung analoger Signale und zeigt schrittweise den schreibenden und lesenden Zugriff auf analoge Werte in SIMATIC S7.

Es können die unter Kapitel 3 aufgeführten SIMATIC S7-Steuerungen eingesetzt werden.

## 2 Voraussetzung

Dieses Kapitel baut auf dem Kapitel IEC-Zeiten und Zähler mit einer SIMATIC S7 auf. Zur Durchführung dieses Kapitels können Sie z.B. auf das folgende Projekt zurückgreifen:

"032-300 IEC-Zeiten und Zähler.....zap13"

## 3 Benötigte Hardware und Software

- 1 Engineering Station: Voraussetzungen sind Hardware und Betriebssystem (weitere Informationen siehe Readme/Liesmich auf den TIA Portal Installations-DVDs)
- 2 Software SIMATIC STEP 7 Professional im TIA Portal ab V13
- Steuerung SIMATIC S7-1500/S7-1200/S7-300, z.B. CPU 1516F-3 PN/DP ab Firmware V1.6 mit Memory Card und 16DI/16DO sowie 2AI/1AO Hinweis: Die digitalen Eingänge und die analogen Ein- und Ausgänge sollten auf ein Schaltfeld herausgeführt sein.
- 4 Ethernet-Verbindung zwischen Engineering Station und Steuerung

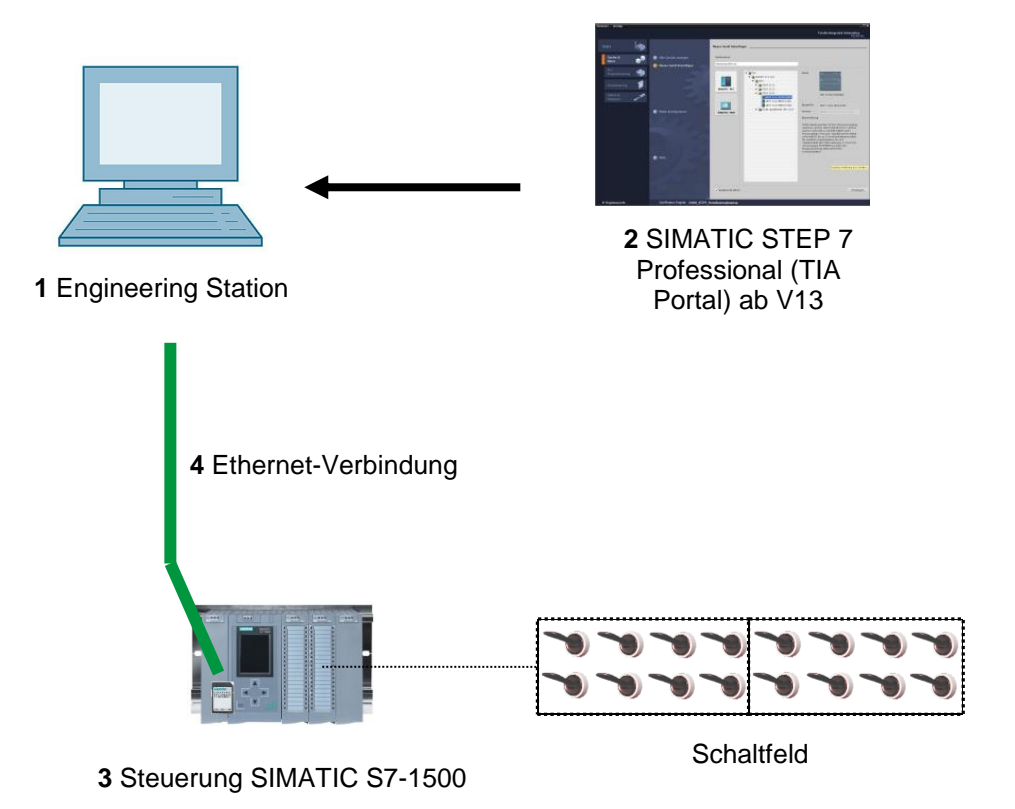

## 4 Theorie

## 4.1 Analoge Signale

Im Gegensatz zu einem binären Signal, das nur die beiden Signalzustände "Spannung vorhanden +24V" und "Spannung nicht vorhanden 0V" annehmen kann, können analoge Signale innerhalb eines bestimmten Bereichs beliebig viele Werte annehmen. Ein typisches Beispiel für einen Analogwertgeber ist ein Potentiometer. Je nach Stellung des Drehknopfes kann hier bis zum maximalen Wert ein beliebiger Widerstand eingestellt werden.

Beispiele für analoge Größen in der Steuerungstechnik:

- Temperatur -50 ... +150°C
- Durchfluss 0 ... 2001/min
- Drehzahl -500 ... +50 U/min
- usw.

#### 4.2 Messumformer

Diese Größen werden mit Hilfe eines Messumformers in elektrische Spannungen, Ströme oder Widerstände umgewandelt. Soll z.B. eine Drehzahl erfasst werden, kann der Drehzahlbereich von 500 ... 1500 U/min über einen Messumformer in einen Spannungsbereich von 0 ... +10V umgewandelt werden. Bei einer gemessenen Drehzahl von 865 U/min würde schließlich der Messumformer einen Spannungswert von + 3,65 V ausgeben.

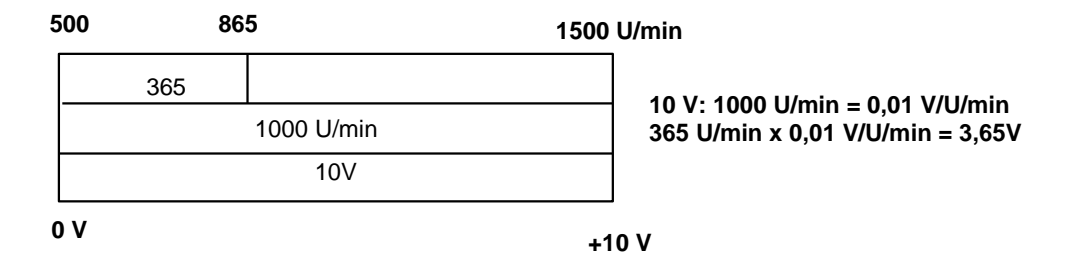

#### 4.3 Analogbaugruppen – A/D-Wandler

Diese elektrischen Spannungen, Ströme oder Widerstände werden an einer Analogbaugruppe angeschlossen, die dieses Signal zur weiteren Verarbeitung in der SPS digitalisiert.

Werden analoge Größen mit einer SPS verarbeitet, so muss der eingelesene Spannungs-, Strom- oder Widerstandswert in eine digitale Information umgewandelt werden. Der analoge Wert wird in ein Bitmuster umgewandelt. Diese Wandlung bezeichnet man als Analog-Digital-Wandlung (A/D-Wandlung). Dies bedeutet, dass z.B. der Spannungswert von 3,65V als Information in eine Reihe von Binärstellen hinterlegt wird.

Bei SIMATIC Produkten ist das Ergebnis dieser Wandlung immer ein Wort von 16 Bit. Der bei dem Analogeingabemodul eingesetzte integrierte ADU (Analog-Digital-Umsetzer) digitalisiert das zu erfassende Analogsignal und nähert dessen Wert in Form einer Treppenkurve an. Die wichtigsten Parameter eines ADU sind dessen Auflösung und Wandlungsgeschwindigkeit.

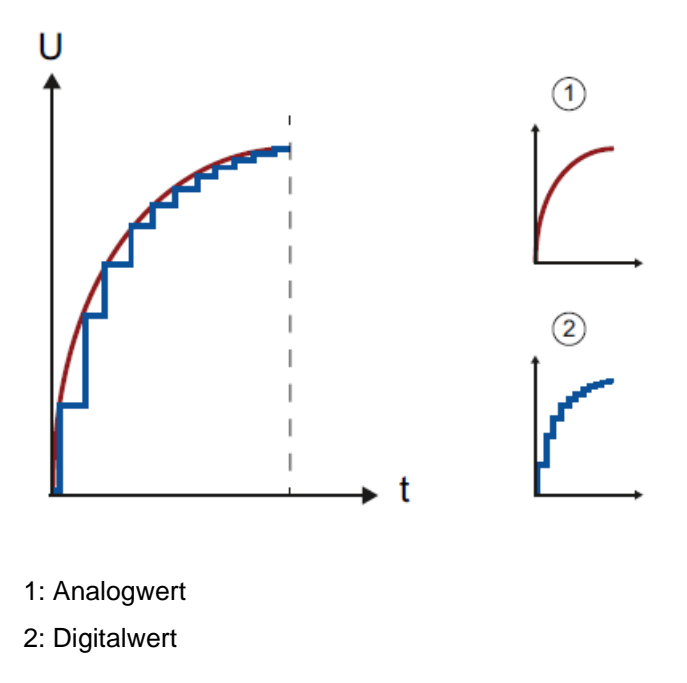

Je mehr Binärstellen hierbei für die digitale Darstellung verwendet werden, umso feiner wird die Auflösung. Hätte man z.B. für den Spannungsbereich 0 ... +10V nur 1 Bit zur Verfügung, könnte nur eine Aussage getroffen werden, ob die gemessene Spannung im Bereich 0 ... +5V oder im Bereich +5V ... +10V liegt. Mit 2 Bit kann der Bereich schon in vier Einzelbereiche unterteilt werden, also 0 ... 2,5 / 2,5 ... 5 / 5 ... 7,5 / 7,5 ... 10V. Gängige A/D-Wandler in der Steuerungstechnik wandeln mit 8 oder 11 Bit.

Dabei haben Sie mit 8 Bit 256 Einzelbereiche und mit 11 Bit eine Auflösung von 2048 Einzelbereichen.

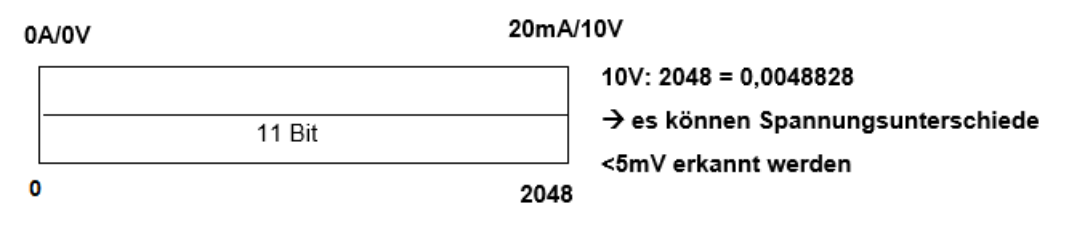

#### 4.4 Datentypen bei SIMATIC S7-1500

In einer SIMATIC S7-1500 gibt es eine Vielzahl unterschiedlicher Datentypen, mit denen unterschiedliche Zahlenformate dargestellt werden. Im Folgenden wird eine Auflistung einiger elementarer Datentypen gegeben.

| Datentyp | Größe<br>(Bit) | Bereich                                                                                                    | Beispiel für konstanten<br>Eintrag        |
|----------|----------------|----------------------------------------------------------------------------------------------------|-------------------------------------------|
| Bool     | 1              | 0 bis 1                                                                                                    | TRUE, FALSE, O, 1                         |
| Byte     | 8              | 16#00 bis 16#FF                                                                                                    | 16#12, 16#AB                              |
| Word     | 16             | 16#0000 bis 16#FFFF                                                                                                    | 16#ABCD, 16#0001                          |
| DWord    | 32             | 16#00000000 bis 16#FFFFFFF                                                                                               | 16#02468ACE                               |
| Char     | 8              | 16#00 bis 16#FF                                                                                                    | 'A', 'r', '@'                             |
| Sint     | 8              | -128 bis 127                                                                                                    | 123,-123                                  |
| Int      | 16             | -32.768 bis 32.767                                                                                                    | 123, -123                                 |
| Dint     | 32             | -2.147.483.648 bis 2.147.483.647                                                                                         | 123, -123                                 |
| USInt    | 8              | 0 bis 255                                                                                                    | 123                                       |
| UInt     | 16             | 0 bis 65.535                                                                                                    | 123                                       |
| UDInt    | 32             | 0 bis 4.294.967.295                                                                                                    | 123                                       |
| Real     | 32             | +/-1,18 x 10 -38 bis +/-3,40 x 10 <sup>38</sup>                                                                          | 123,456, -3,4, -1,2E+12, 3,4E-<br>3       |
| LReal    | 64             | +/-2,23 x 10 - <sup>308</sup> bis +/-1,79 x 10                                                                           | 12345.123456789<br>-1.2E+40               |
| Time     | 32             | T#-24d_20h_31 m_23s_648ms bis<br>T#24d_20h_31 m_23s_647ms<br>Gespeichert als: -2,147.483,648<br>ms bis +2,147,483,647 ms | T#5m_30s<br>5#-2d<br>T#1d_2h_15m_30x_45ms |
| String   | Variable       | 0 bis 254 Zeichen in Bytegröße                                                                                           | 'ABC'                                     |

**Hinweis:** Für die Analogwertverarbeitung spielen die Datentypen **,INT**' und **,REAL**' eine große Rolle, da eingelesene Analogwerte als 16-Bit-Ganzzahlen im Format **,INT**' vorliegen und für eine exakte Weiterbearbeitung wegen der Rundungsfehler bei **,INT**' nur Gleitpunktzahlen **,REAL**' in Frage kommen.

## 4.5 Analogwerte einlesen / ausgeben

Analogwerte werden als Wortinformationen in die SPS eingelesen bzw. ausgegeben. Der Zugriff auf diese Worte geschieht zum Beispiel mit den Operanden:

| %EW 64 | Analogeingangswort 64 |
|--------|-----------------------|
| %AW 64 | Analogausgangswort 64 |

Jeder Analogwert ("Kanal") belegt ein Eingangs- bzw. Ausgangswort. Das Format ist **,Int.**' eine Integer-Ganzzahl.

Die Adressierung der Ein- bzw. Ausgangsworte richtet sich nach der Adressierung in der Geräteübersicht. Zum Beispiel:

| 032-500_Analog  | je_Werte ▸ | CPU_1516F   | [CPU 1516F-3 PN/                | DP]                 |           |              |                    |       |        |           |           | -                  | ₽∎×   |
|-----------------|------------|-------------|---------------------------------|---------------------|-----------|--------------|--------------------|-------|--------|-----------|-----------|--------------------|-------|
|                 |            |             |                                 |                     |           |              |                    | 2     | Topolo | giesicht  | 📩 Netz    | sicht 📑 Geräte     | sicht |
| CPU_1516F       |            |             | 🛃 🗄 🍳 ±                         |                     | Gerät     | eübersicht   |                    |       |        |           |           |                    |       |
|                 | 100        | er.         | - C' - A                        | / 🔊 🏳               | <b>**</b> | . Baugruppe  |                    | Baugr | Steck  | E-Adresse | A-Adresse | Тур                |       |
|                 | N          | 15          | all all                         | 5                   |           | PM 190W 1    | 20/230VAC          | 0     | 0      |           |           | PM 190W 120/230    | VAC 🔺 |
|                 | 2904       | 15          | att att                         | ×+ <sup>3</sup> , = |           | CPU_1516F    | F                  | 0     | 1      |           |           | CPU 1516F-3 PN/D   | P     |
|                 | N.         | as'         | n <sup>3</sup> n <sup>2</sup> s | "Q"                 |           | PROFINE      | ET-Schnittstelle_1 | 0     | 1 X1   |           |           | PROFINET-Schnitts  | telle |
|                 | `          | Ũ           | • • •                           | ·                   |           | PROFINE      | ET-Schnittstelle_2 | 0     | 1 X2   |           |           | PROFINET-Schnitts  | telle |
|                 |            |             |                                 |                     |           | DP-Schr      | hittstelle_1       | 0     | 1 X3   |           |           | DP-Schnittstelle   |       |
|                 | 0          | 1           | 2 3 1                           | 5 6                 |           | DI 32x24VI   | DC HF_1            | 0     | 2      | 03        |           | DI 32x24VDC HF     |       |
|                 | U          |             | 2 3 7                           | 5 0                 |           | DQ 32x24\    | /DC/0.5A ST_1      | 0     | 3      |           | 03        | DQ 32x24VDC/0.5    | A ST  |
| Profilschiene_0 |            | SERVICE COL |                                 |                     |           | AI 8xU/I/RTE | D/TC ST_1          | 0     | 4      | 6479      |           | AI 8xU/I/RTD/TC ST | =     |
|                 |            |             |                                 |                     |           | AQ 4xU/I ST  | <u>_1</u>          | 0     | 5      |           | 6471      | AQ 4xU/I ST        |       |
|                 |            |             |                                 |                     |           |              |                    | 0     | 6      |           |           |                    |       |
|                 |            |             |                                 |                     |           |              |                    | 0     | 7      |           |           |                    |       |
|                 |            |             |                                 |                     |           |              |                    | 0     | 8      |           |           |                    |       |
|                 |            |             |                                 |                     |           |              |                    | 0     | 9      |           |           |                    |       |
|                 |            |             |                                 |                     |           |              |                    | 0     | 10     |           |           |                    |       |
| !               |            |             |                                 |                     |           |              |                    | 0     | 11     |           |           |                    |       |
|                 |            |             |                                 |                     |           |              |                    | 0     | 12     |           |           |                    |       |
|                 |            |             |                                 |                     |           |              |                    | 0     | 13     |           |           |                    |       |
|                 |            |             |                                 |                     |           |              |                    | 0     | 14     |           |           |                    |       |
|                 |            |             |                                 |                     |           |              |                    | 0     | 15     |           |           |                    |       |
|                 |            |             |                                 |                     |           |              |                    | 0     | 16     |           |           |                    |       |
|                 |            |             |                                 |                     |           |              |                    | 0     | 17     |           |           |                    |       |
|                 |            |             |                                 |                     |           |              |                    | 0     | 18     |           |           |                    |       |
|                 |            |             |                                 |                     |           |              |                    | 0     | 19     |           |           |                    |       |
|                 |            |             |                                 |                     |           |              |                    | 0     | 20     |           |           |                    |       |
|                 |            |             |                                 |                     |           |              |                    | 0     | 21     |           |           |                    |       |
|                 |            |             |                                 |                     |           |              |                    | 0     | 22     |           |           |                    |       |
|                 |            |             |                                 |                     |           |              |                    | 0     | 23     |           |           |                    |       |
|                 |            |             |                                 |                     |           |              |                    | 0     | 24     |           |           |                    |       |
|                 |            |             |                                 | ~                   |           |              |                    | 0     | 25     |           |           |                    | ~     |
| < .             |            | > 100%      |                                 |                     | <         |              |                    |       |        |           |           |                    | >     |

Die Adresse des ersten Analogeingangs wäre hier %EW 64, die des zweiten Analogeingangs %EW 66, die des dritten Analogeingangs %EW68, die des vierten Analogeingangs EW70, die des fünften Analogeingangs EW72, die des sechsten Analogeingangs EW74, die des siebten Analogeingangs EW76 und die des achten Analogeingangs EW78.

Die Adresse des ersten Analogausgangs wäre hier %AW 64, die des zweiten Analogausgangs %AW 66, die des dritten Analogausgangs %AW68, die des vierten Analogausgangs AW70.

Die Analogwerttransformation zur Weiterverarbeitung in der SPS ist bei Analogein- und Analogausgängen gleich.

Die digitalisierten Wertebereiche sehen hier wie folgt aus:

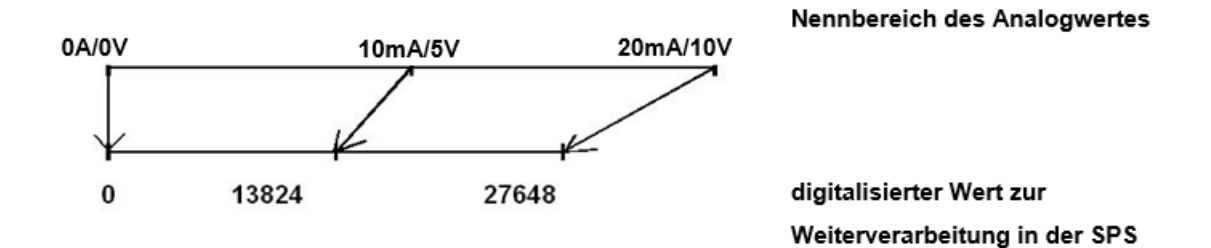

Diese digitalisierten Werte müssen häufig noch durch entsprechende Weiterverarbeitung in der SPS normiert werden.

#### 4.6 Analogwerte normieren

Liegt ein Analogeingangswert als digitalisierter Wert im Bereich +/- 27648 vor, so muss dieser zumeist noch normiert werden, damit die Zahlenwerte den physikalischen Größen im Prozess entsprechen.

Ebenso erfolgt üblicherweise die Analogausgabe durch Vorgabe eines normierten Wertes der anschließend noch auf den Ausgabewert +/- 27648 skaliert werden muss.

Im TIA Portal wird zur Normierung und Skalierung auf fertige Bausteine oder Rechenoperationen zurückgegriffen.

Damit dies möglichst exakt erfolgen kann, müssen die Werte zum Normieren in den Datentyp REAL umgewandelt werden, damit die Rundungsfehler minimal sind.

## 5 Aufgabenstellung

In diesem Kapitel soll das Programm aus Kapitel "SCE\_DE\_032-300 IEC-Zeiten und Zähler" um eine Funktion zur analogen Steuerung der Bandgeschwindigkeit erweitert werden.

## 6 Planung

Die Programmierung der analogen Steuerung der Bandgeschwindigkeit erfolgt in der Funktion "MOTOR\_DREHZAHLSTEUERUNG" [FC10] als Erweiterung des Projektes "SCE\_DE\_032-300 IEC-Zeiten und Zähler". Dieses Projekt muss dearchiviert werden, um nachfolgend diese Funktion einzufügen. Im Organisationsbaustein "Main" [OB1] wird die Funktion "MOTOR\_ DREHZAHLSTEUERUNG" [FC10] aufgerufen und beschaltet. Die Ansteuerung des Bandmotors muss geändert werden auf –Q3 (Bandmotor -M1 variable Drehzahl).

## 6.1 Analoge Steuerung der Bandgeschwindigkeit

Die Drehzahlvorgabe soll an einem Eingang der Funktion "MOTOR\_ DREHZAHLSTEUERUNG" [FC10] in Umdrehungen pro Minute (Bereich: +/- 50 U/min) erfolgen. Der Datentyp ist hier die 32-Bit-Gleitpunktzahl (Real).

In der Funktion soll zuerst eine Überprüfung des Drehzahlsollwertes auf korrekte Eingabe im Bereich +/- 50 U/min erfolgen.

Liegt der Drehzahlsollwert außerhalb des Bereichs +/- 50 U/min, soll an dem Ausgang Drehzahlstellwert der Wert 0 mit dem Datentyp 16-Bit Ganzzahl (Int) ausgegeben werden. Dem Rückgabewert der Funktion (Ret\_Val) wird der Wert TRUE (1) zugewiesen.

Liegt die Drehzahlvorgabe im Bereich +/- 50 U/min, so soll dieser Wert zuerst auf den Bereich 0...1 normiert und anschließend für die Ausgabe als Drehzahlstellwert am Analogausgang auf +/- 27648 mit dem Datentyp 16-Bit Ganzzahl (Int) skaliert werden.

Der Ausgang wird mit dem Signal -U1 (Stellwert Drehzahl des Motors in zwei Richtungen +/-10V entsprechen +/- 50 U/min) beschaltet.

## 6.2 Technologieschema

Hier sehen Sie das Technologieschema zur Aufgabenstellung.

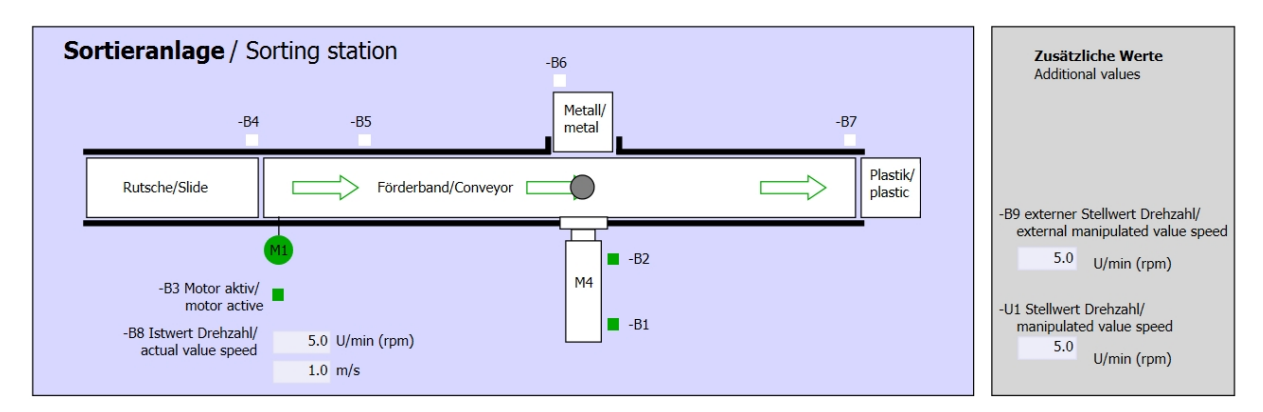

Abbildung 1: Technologieschema

| Schalter der Sortieranlage<br>Switches of sorting station                                                                                                    | Automatikbetrieb<br>Automatic mode | Handbetrieb / Manual mode<br>-S3 Tippbetrieb -M1 vorwärts/<br>Manual -M1 forwards                                                                                                    |
|----------------------------------------------------------------------------------------------------|------------------------------------|----------------------------------------------------------------------------------------------------|
| -Q0 Hauptschalter/Main switch     -P4 aktiviert/active     -P4 aktiviert/active | -51 Start/start     -52 Stopp/stop | -S4 Tippbetrieb -M1 rückwärts/<br>Manual -M1 backwards<br>-P7 ausgefahrenlextended<br>-S6 Zylinder -M4 ausfahren/<br>cylinder -M4 extend<br>-S5 Zylinder -M4 einfahren/<br>cylinder -M4 retract |

Abbildung 2: Bedienpult

## 6.3 Belegungstabelle

| DE    | Тур                             | Kennzeichnung | Funktion                                     | NC/NO              |
|-------|---------------------------------|---------------|----------------------------------------------|--------------------|
| E 0.0 | BOOL                            | -A1           | Meldung NOTHALT ok                           | NC                 |
| E 0.1 | BOOL                            | -K0           | Anlage "Ein"                                 | NO                 |
| E 0.2 | BOOL                            | -S0           | Schalter Betriebswahl Hand (0)/ Automatik(1) | Hand = 0<br>Auto=1 |
| E 0.3 | BOOL -S1 Taster Automatik Start |               | Taster Automatik Start                       | NO                 |
| E 0.4 | BOOL                            | -S2           | Taster Automatik Stopp                       | NC                 |
| E 0.5 | BOOL                            | -B1           | Sensor Zylinder -M4 eingefahren              | NO                 |
| E 1.0 | BOOL                            | -B4           | Sensor Rutsche belegt                        | NO                 |
| E 1.3 | BOOL                            | -B7           | Sensor Teil am Ende des Bandes               | NO                 |

Die folgenden Signale werden als globale Operanden bei dieser Aufgabe benötigt.

| DA    | Тур  | Kennzeichnung | Funktion                                                                            |  |
|-------|------|---------------|-------------------------------------------------------------------------------------|--|
| A 0.2 | BOOL | -Q3           | Bandmotor -M1 variable Drehzahl                                                     |  |
| AW 64 | BOOL | -U1           | Stellwert Drehzahl des Motors in zwei<br>Richtungen +/-10V entsprechen +/- 50 U/min |  |

#### Legende zur Belegungsliste

- DE Digitaler Eingang DA Digitaler Ausgang
- AE Analoger Eingang AA Analoger Ausgang
- E Eingang A Ausgang
- NC Normally Closed (Öffner)
- NO Normally Open (Schließer)

## 7 Strukturierte Schritt-für-Schritt-Anleitung

Im Folgenden finden Sie eine Anleitung wie Sie die Planung umsetzen können. Sollten Sie schon gut klarkommen, reichen Ihnen die nummerierten Schritte zur Bearbeitung aus. Ansonsten orientieren Sie sich an den folgenden Schritten der Anleitung.

#### 7.1 Dearchivieren eines vorhandenen Projekts

- → Bevor wir das Projekt "032-300 IEC-Zeiten und Zähler.zap13" aus dem Kapitel "SCE\_DE\_032-300 IEC-Zeiten und Zähler\_S7-1500" erweitern können, müssen wir dieses dearchivieren. Zum Dearchivieren eines vorhandenen Projekts müssen Sie aus der Projektansicht heraus unter → Projekt → Dearchivieren das jeweilige Archiv aussuchen. Bestätigen Sie Ihre Auswahl anschließend mit Öffnen.
  - $(\rightarrow \text{Projekt} \rightarrow \text{Dearchivieren} \rightarrow \text{Auswahl eines .zap-Archivs} \rightarrow \ddot{\text{O}}$ ffnen)

| Projekt                                                | Bearbeiten                        | Ansicht      | Einfügen           | Or       |
|--------------------------------------------------------|-----------------------------------|--------------|--------------------|----------|
| <ul> <li>Neu.</li> <li>Öffne</li> <li>Proje</li> </ul> | <br>2n<br>kt migrieren            |              | Strg               | +0       |
| Schli                                                  | eßen                              |              | Strg-              | ÷W       |
| Speid<br>Speid                                         | chern<br>chern unter              |              | Strg<br>Strg+Shift | +S<br>+S |
| Proje<br>Archi<br>Dear                                 | kt löschen<br>vieren<br>chivieren |              | Strg               | +E       |
| Card                                                   | Reader/USB-S<br>lory Card-Date    | peicher<br>i |                    | )<br>)   |
| Hoch                                                   | rüsten                            |              |                    |          |
| D:\\                                                   | Abschlussprue                     | efung_Teil1  | _Mechatr           |          |
| Been                                                   | den                               |              |                    |          |

→ Als Nächstes kann das Zielverzeichnis ausgewählt werden, in welches das dearchivierte Projekt gespeichert werden soll. Bestätigen Sie Ihre Auswahl mit "OK".

(  $\rightarrow$  Zielverzeichnis  $\rightarrow$  OK)

→ Das geöffnete Projekt speichern Sie unter dem Namen 032-500\_Analoge\_Werte\_S7-1500 ab.

Ma Siemens - D:100\_TIA\_Portal/032-300\_IEC\_Zeiten\_Zaehler/032-300\_IEC\_Zeiten\_Zaehler . 🗆 X Projekt Bearbeiten Ansicht Einfügen On Extras Wer Fenster Hilfe Totally Integrated Automation PORTAL 🏷 ± (주 ± 🖥 🛄 🖬 🖉 or 🌁 Neu... 🎦 Öffnen... ø Strq+O Projekt migrieren... Schließen Strg+W Optionen Speicher Speicher Aut ✓ Suchen und ersetzen aber Projekt löschen... Archivieren... Dearchivieren... Strg+E Suchen: T Card Reader/USB-Speicher Card Reader/USB-Speicher Card-Datei Nur ganzes Wort suche Suchen in untergeordn D:\00\_TIA...\032-300\_IEC\_Zeiten\_Zaehler D:00\_TIA..1032-300\_IEC\_Zetten\_Zaehier D:00\_TIA\_Port.1032-3500\_Analoge\_Werte D:10\_TIA\_Port.1032-5500\_Analoge\_Werte D:10\_Sortienaloge\_Analog Band\_Speed\_\_\_\_ D:00\_TIA\_Portal101\_.1012\_101\_CPU3156F D:00\_TIA\_Portal1013\_.1012\_101\_CPU3156F D:00\_TIA\_Portal1013\_.1012\_101\_CPU3156F D:00\_TIA\_Portal1013\_.1012\_101\_CPU3156F D:00\_TIA\_Portal1013\_.1012\_101\_CPU3156F Suchen in ausgeblendeten Texten Platzhalterzeichen verwenden Reguläre Ausdrücke ve Gesamtes Dokument Von der aktuellen Position O Auswahl Beenden Nach unten O Nach ober Suchen Ersetzen: 🖳 Eigenschaften 🚺 Info 🚯 🗓 Diagnose 💷 💷 🥆 Allgemein Ersetzen Alle ersetzen Es sind keine 'Eigenschaften' verfügbar. Momentan können keine 'Eigenschaften' angezeigt werden. Entweder ist kein Objekt ausgewählt oder das ausgewählte Objekt hat keine anzeigbaren Eigenschaften. Ш > Detailansicht > Sprachen & Ressourcen Portalansicht 🔛 Übersicht

 $(\rightarrow \text{Projekt} \rightarrow \text{Speichern unter} \dots \rightarrow 032\text{-}500\text{_Analoge}\text{_Werte} \rightarrow \text{Speichern})$ 

## 7.2 Erstellen der Funktion "MOTOR\_DREHZAHLSTEUERUNG"

- → Wählen Sie den Ordner ,Programmbausteine' Ihrer CPU 1516F-3 PN/DP und klicken danach auf "Neuen Baustein hinzufügen", um dort eine neue Funktion anzulegen.
  - (  $\rightarrow$  CPU\_1516F [CPU 1516F-3 PN/DP]  $\rightarrow$  Neuen Baustein hinzufügen)

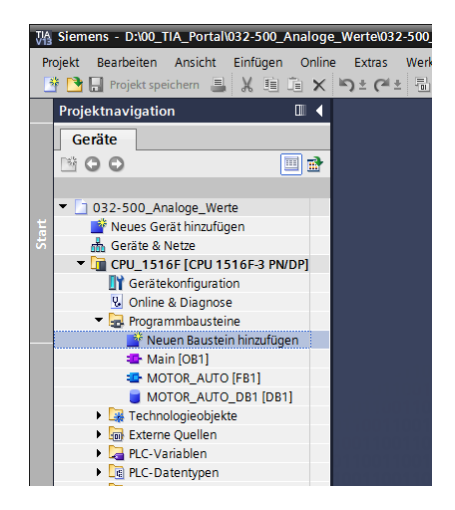

→ Im darauffolgenden Dialog wählen Sie Im darauffolgenden Dialog wählen Sie Namen: "MOTOR\_DREHZAHLSTEUERUNG". Stellen Sie die Sprache auf FUP und vergeben Sie die Nummer 10 manuell. Aktivieren Sie das Häkchen ,Neu hinzufügen und öffnen'. Klicken Sie nun auf "OK".

 $(\rightarrow \blacksquare \rightarrow \text{Name: MOTOR} \text{DREHZAHLSTEUERUNG} \rightarrow \text{Sprache: FUP} \rightarrow \text{Nummer: 10}$ manuell  $\rightarrow \blacksquare$  Neu hinzufügen und öffnen  $\rightarrow \text{OK}$ )

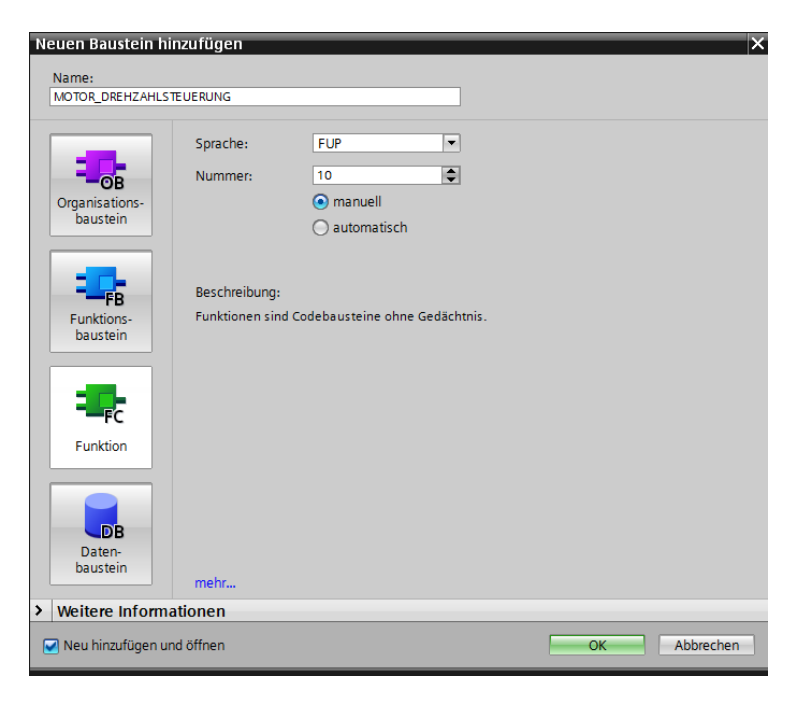

→ Legen Sie die hier gezeigten lokalen Variablen mit den Kommentaren an und ändern den Datentyp der ,Return'- Variable von ,Void' auf ,Bool'.

 $(\rightarrow \text{Bool})$ 

| 03  | 32-500_Analoge_Werte > CPU_1516F [CPU 1516F-3 PN/DP] > Programmbausteine > MOTOR_DREHZAHLSTEUERUNG [FC10] _ ■ ■ = X<br>WOTOR_DREHZAHLSTEUERUNG<br>Mame Datentyp Defaultwert Kommentar<br>© Input<br>© Chrizofigen><br>© Otherahlsollwert Real Drehzahlsreigen><br>© Otherahlsteilwert, AO Int Drehzahlsteilwert zur Ausgabe an Analogausgang<br>© Tempo |     |        |         |         |        |      |        |       |      |          |       |        |        |          |          |         |         |           |          |           |              |         |          |         |   |
|-----|----------------------------------------------------------------------------------------------------|-----|--------|---------|---------|--------|------|--------|-------|------|----------|-------|--------|--------|----------|----------|---------|---------|-----------|----------|-----------|--------------|---------|----------|---------|---|
|     |                                                                                                    |     |        |         |         |        |      |        |       |      |          |       |        |        |          |          |         |         |           |          |           |              |         |          |         |   |
| iĝi | ы                                                                                                    | 1   | \$ =\$ | 8       |         | -      | 9    | 8 ± .  | 🖀 ± 🛙 | = 12 | ¢0 60    | en (n | 🥹 I    | = ×    | - P      | 005      | 113     |         |           |          |           |              |         |          |         |   |
|     | M                                                                                                    | т   | OR DR  | EHZ/    | AHLST   | FEUER  | RUNG |        |       |      |          |       |        |        |          |          |         |         |           |          |           |              |         |          |         |   |
|     |                                                                                                    | Na  | me     |         |         |        |      | Datent | ур    |      | Defaultw | ert   | Kom    | nenta  | r        |          |         |         |           |          |           |              |         |          |         |   |
| 1   | -                                                                                                    | •   | Input  |         |         |        |      |        |       |      |          |       |        |        |          |          |         |         |           |          |           |              |         |          |         |   |
| 2   |                                                                                                    | •   | Dr     | ehzah   | Isollwe | ert    |      | Real   |       |      |          |       | Dreh   | zahlvo | orgabe   | e in Ur  | ndreh   | nungen  | pro Mi    | nute (Be | ereich: - | -/- 50 U     | min)    |          |         |   |
| 3   |                                                                                                    | •   | <      | linzufi | ügen>   |        |      |        |       |      |          |       |        |        |          |          |         |         |           |          |           |              |         |          |         |   |
| 4   |                                                                                                    | •   | Outpu  | ıt .    |         |        |      |        |       |      |          |       |        |        |          |          |         |         |           |          |           |              |         |          |         |   |
| 5   | -                                                                                                    | -   | Dr     | ehzah   | Istellw | ert_AC | )    | Int    |       |      |          |       | Dreh   | zahist | tellwer  | rt zur A | Ausga   | be an A | naloga    | usgang   | )         |              |         |          |         |   |
| 0   | -                                                                                                    | -   | InOut  |         |         |        |      |        |       |      |          |       |        |        |          |          |         |         |           |          |           |              |         |          |         |   |
| 0   |                                                                                                    |     | Temp   | ohzah   | lcollwo | ort OK |      | Pool   |       |      |          |       | Droh   | zablec | ollwort  | t im Po  | woich   | 1 50    | Ulmin     |          |           |              |         |          |         |   |
| 9   | -                                                                                                    |     | Dr     | ehzah   | Istellw | ert No | m    | Real   |       |      |          |       | Dreh   | zahlst | tellwert | rt norm  | niert ( | )1      | Cirinin . |          |           |              |         |          |         |   |
| 10  |                                                                                                    |     | <      | linzufi | üaen>   |        |      |        |       |      |          |       | - Crem |        |          |          |         |         |           |          |           |              |         |          |         |   |
| 11  |                                                                                                    | •   | Const  | ant     | 5       |        |      |        |       |      |          |       |        |        |          |          |         |         |           |          |           |              |         |          |         |   |
| 12  | -                                                                                                    | •   | Return | n       |         |        |      |        |       |      |          |       |        |        |          |          |         |         |           |          |           |              |         |          |         |   |
| 13  | -                                                                                                    |     | M      | DTOR    | DREH    | ZAHLS  | TEUE | Bool   |       |      | ]        |       | Retur  | n = FA | ALSE W   | venn D   | )rehza  | hlsollw | ert OK    | Return   | = TRUE    | wenn D       | rehzahl | sollwert | nicht O | К |
|     |                                                                                                    |     |        |         |         |        |      |        |       |      |          |       |        |        |          |          |         |         |           |          |           |              |         |          |         |   |
|     | <                                                                                                    |     |        |         |         |        |      |        |       |      |          |       |        |        |          |          |         |         |           |          |           |              |         |          |         | 2 |
| _   | _                                                                                                    |     |        |         |         |        |      |        |       |      |          |       |        |        |          |          |         |         |           |          |           |              |         |          |         |   |
| 8   |                                                                                                    | > = | 1 ??   | -       | -01     | ↦      | -[=] | SR     | RS    |      |          |       |        |        |          |          |         |         |           |          |           |              |         |          |         |   |
|     |                                                                                                    |     |        |         |         |        |      |        |       |      |          |       |        |        |          |          |         |         |           |          |           |              |         |          |         | ^ |
| •   | 1                                                                                                    | Ne  | tzwerk | 1: -    |         |        |      |        |       |      |          |       |        |        |          |          |         |         |           |          |           |              |         |          |         |   |
|     | K                                                                                                    | on  | imenta | r       |         |        |      |        |       |      |          |       |        |        |          |          |         |         |           |          |           |              |         |          |         |   |
| _   |                                                                                                    |     |        |         |         |        |      |        |       |      |          |       |        |        |          |          |         |         |           |          |           |              |         |          |         |   |
|     |                                                                                                    |     |        |         |         |        |      |        |       |      |          |       |        |        |          |          |         |         |           |          |           |              |         |          |         | = |
|     |                                                                                                    |     |        |         |         |        |      |        |       |      |          |       |        |        |          |          |         |         |           |          |           |              |         |          |         |   |
|     |                                                                                                    |     |        |         |         |        |      |        |       |      |          |       |        |        |          |          |         |         |           |          |           |              |         |          |         |   |
|     |                                                                                                    |     |        |         |         |        |      |        |       |      |          |       |        |        |          |          |         |         |           |          |           |              |         |          |         | ~ |
| <   |                                                                                                    | _   |        |         |         |        |      |        |       |      |          |       |        |        |          |          |         |         | 2         | 100      | %         |              |         |          |         |   |
|     |                                                                                                    |     |        |         |         |        |      |        |       |      |          |       |        |        |          |          | S E     | igens   | chaft     | en [     | 1 Info    | ) <u>i</u> [ | Diag    | Inose    |         |   |

Hinweis: Achten Sie darauf die richtigen Datentypen zu verwenden.

- → Fügen Sie im ersten Netzwerk eine Zuweisung <sup>-f=1</sup> und davor ein UND <sup>\*</sup> ein. Ziehen Sie daraufhin aus den ,Einfachen Anweisungen' den ,Vergleicher' ,Kleiner gleich' auf den ersten Eingang der <sup>\*</sup> UND-Verknüpfung.

|       | 3 I                                                           | PN/DP]  Programmbausteine  MOTOR DREHZAHLSTE  |                                                                                                    |               |         |        |                |              |                                                | UER      | UNG    | [FC10 | n            |         | iХ            | An      | iwei    | suno    | jen _ |              |         | <b>–</b> D  |        |       |         |           |   |       |
|-------|---------------------------------------------------------------|-----------------------------------------------|----------------------------------------------------------------------------------------------------|---------------|---------|--------|----------------|--------------|------------------------------------------------|----------|--------|-------|--------------|---------|---------------|---------|---------|---------|-------|--------------|---------|-------------|--------|-------|---------|-----------|---|-------|
|       |                                                               |                                               |                                                                                                    |               |         |        |                |              |                                                |          |        |       |              |         |               |         |         |         |       | Or           | otion   | en          |        | -     | -       |           |   |       |
| .3    |                                                               | К =                                           | 52 =52                                                                                                    |               | = 2     |        |                | <b>9</b> • 9 | 2 + 🗄                                          | - 84     |        | 0 C   | . <i>M</i> B | Gm =    | <b>D</b> : 1. | _ %     | 0,0     |         | d     |              |         |             |        | in)   | 1 ivit  |           |   | A     |
| let a | M                                                             | יי א<br>סדר                                   | אח אר                                                                                                    | EHZ A         | HIST    | FILE   |                |              | - 6                                            | <u> </u> |        | *     | 5 (±         | *01     | •             |         | U.      |         | •     | ~            | Fau     | orit        | 20     |       | •       |           | = | We    |
|       |                                                               | Na                                            | me                                                                                                    |               |         | LULI   |                |              | Daten                                          | hyp      | k      | Come  | oentar       |         |               |         |         |         |       | -            | Tav     | ona         |        |       | -       | _         |   | III S |
| 1     | -01                                                           | -                                             | Innut                                                                                                    |               |         |        |                |              | Juten                                          | 96 .     |        | Comm  | Territor     |         |               |         |         |         |       | 1            | 8       | >=1         | ??     | н.    | -01     | ↦         |   | Ige   |
| 2     | -                                                             |                                               | Dre                                                                                                    | ehzahl        | sollwe  | rt     |                |              | Real                                           |          |        | Dreh: | zahlvo       | roabe   | e in Um       | ndrehur | naen p  | ro Minu | te (  |              |         |             |        |       |         |           |   | 2     |
| 3     | -                                                             | •                                             | Outpu                                                                                                    | t             |         |        |                |              |                                                | ()       |        |       |              | . 90.00 |               |         |         |         |       | <b>-</b> [=] |         |             |        |       |         |           |   |       |
| 4     | -                                                             |                                               | Dre                                                                                                    | ehzahl        | stellwe | ert AC | )              |              | Int                                            |          |        | Dreh: | zahlste      | ellwer  | t zur A       | usgabe  | e an An | alogaus | gan   |              |         |             |        |       |         |           |   | 8     |
| 5     |                                                               | •                                             | InOut                                                                                                    |               |         | -      |                |              |                                                |          |        |       |              |         |               |         |         |         | Ĩ     |              |         |             |        |       |         |           | - | es    |
| 6     |                                                               | •                                             | <h< td=""><td>inzufü</td><td>gen&gt;</td><td></td><td></td><td></td><td></td><td></td><td></td><td></td><td></td><td></td><td></td><td></td><td></td><td></td><td></td><td>×</td><td>EIN</td><td>racn</td><td>e An</td><td>veisi</td><td>ingen</td><td></td><td>_</td><td>ten</td></h<> | inzufü        | gen>    |        |                |              |                                                |          |        |       |              |         |               |         |         |         |       | ×            | EIN     | racn        | e An   | veisi | ingen   |           | _ | ten   |
| 7     | -                                                             | •                                             | Temp                                                                                                    |               |         |        |                |              |                                                |          |        |       |              |         |               |         |         |         | A     | ligem        | iein    |             |        |       | ^       |           |   |       |
| 8     | -                                                             |                                               | Dre                                                                                                    | ehzahl        | sollwe  | rt_OK  |                | 8            | Bool                                           |          | 0      | Dreh: | zahlsol      | llwert  | im Be         | reich + | l- 50 U | /min    |       |              | -11 B   | tverk       |        |       |         |           |   |       |
| 9     | -                                                             |                                               | Dre                                                                                                    | ehzahl        | stellwe | ert_No | rm             | F            | Real                                           |          | 0      | Dreh  | zahlste      | ellwer  | t norm        | iert 0  | .1      |         |       |              | ΘZ      | eiten       |        |       |         |           |   | ×     |
| 10    | -0                                                            | •                                             | Consta                                                                                                    | ant           |         |        |                |              |                                                |          |        |       |              |         |               |         |         | 1       | +1 Z  | ahler        |         |             |        |       | _       | uf g      |   |       |
| 11    |                                                               | <ul> <li><hinzufügen></hinzufügen></li> </ul> |                                                                                                    |               |         |        |                |              |                                                |          |        |       |              |         | •             | < V     | ergle   | icher   |       |              |         | =           | Jab    |       |         |           |   |       |
| 12    | <ul> <li><hinzutugen></hinzutugen></li> <li>Return</li> </ul> |                                               |                                                                                                    |               |         |        | E CMP == Gield |              |                                                |          |        |       | Gleich       |         |               | en      |         |         |       |              |         |             |        |       |         |           |   |       |
| 13    | -                                                             |                                               | MC                                                                                                    | TOR           | DREHZ   | ZAHLS  | TEUE           | RUNG         | Bool Return = FALSE wenn Drehzahlsollwert OK / |          |        |       |              |         | Retu.         |         |         | ј см    | P<>   |              | Ungleid | :h          |        |       |         |           |   |       |
|       | _                                                             | _                                             |                                                                                                    | _             |         |        |                |              |                                                |          | _      |       |              |         |               |         |         | _       |       |              |         | Л СМ        | P>=    |       | Größer  | gleich    |   |       |
|       | <                                                             |                                               |                                                                                                    |               |         |        |                |              |                                                |          | _      |       |              |         |               |         |         |         | >     |              | =       | I CM        | P <=   |       | Kleiner | gleich    |   |       |
|       | Τ                                                             |                                               | 122                                                                                                    |               |         |        | 1.1            |              |                                                |          |        |       |              |         |               |         |         |         |       |              | E       | [] CM       | P >    |       | Größer  |           |   | E     |
| °     |                                                               | 2 - 1                                         |                                                                                                    | · ·           | -01     | -      | <b>1</b> -1    |              |                                                |          |        |       |              |         |               |         |         |         |       |              | E       | [] CM       | P <    |       | Kleiner |           |   | Ĕ.    |
| letz  | we                                                            | r <mark>k 1</mark>                            | : Ube                                                                                                    | rprüfu        | ng des  | Drehz  | ahlso          | llwertes     | aufko                                          | orrekte  | e Eing | gabe  | im Be        | reich   | +/- 50        | U/min   |         |         | ^     |              | E       | [] IN_      | Range  |       | Wert in | nerhalb.  | • | eke   |
| pmn   | en                                                            | tar                                           |                                                                                                    |               |         |        |                |              |                                                |          |        |       |              |         |               |         |         |         |       |              | E       | l ou        | T_Ran  | ge    | Wert a  | ußerhal   |   | Ξ.    |
|       |                                                               |                                               |                                                                                                    |               |         |        |                |              |                                                |          |        |       |              |         |               |         |         |         |       |              | E       | j lo        | )K     |       | Gültigk | eit prüf… |   |       |
|       |                                                               |                                               |                                                                                                    |               |         |        | <b>9</b> .     |              |                                                |          | <2     | 775   |              |         |               |         |         |         | =     |              | E       | <u> </u>  N | IOT_O  | К     | Ungülti | gkeit p   |   |       |
|       |                                                               |                                               |                                                                                                    | <b>33 3</b> 2 | _       |        | a              |              |                                                |          |        |       |              |         |               |         |         |         |       |              | •       | Var         | iant   |       |         |           |   |       |
|       |                                                               |                                               | 5                                                                                                    |               |         |        |                |              |                                                |          |        | -     |              |         |               |         |         |         |       |              | ± N     | lathe       | matisc | he F. |         |           | ~ |       |
|       |                                                               |                                               | <                                                                                                    | n?>·          | - *     |        |                | -            | _                                              |          |        |       |              | Ŀ       |               |         |         |         |       | <            |         |             |        |       |         | >         |   | 1     |
|       |                                                               |                                               |                                                                                                    |               |         |        |                |              |                                                |          |        |       |              |         |               |         |         |         |       | >            | Erw     | /eite       | rte A  | nwei  | sunge   | en        | _ | 1     |
|       |                                                               |                                               |                                                                                                    |               |         |        |                |              |                                                |          |        |       |              |         |               |         |         |         | ~     | >            | Тес     | hno         | loaie  | _     | -       |           | _ | 1     |
| <     |                                                               |                                               |                                                                                                    |               |         |        |                |              |                                                | >        | 1      | 00%   |              |         |               | -       |         |         | -     | >            | Kor     | nmı         | unika  | tion  | _       | _         | - | 1     |
|       |                                                               |                                               |                                                                                                    |               |         |        |                | C Eig        | enso                                           | hafte    | en     | 1     | Info         | •       | 🖁 Di          | agnos   | se      |         |       | >            | Opt     | tions       | spake  | te    |         |           |   |       |

→ Ziehen Sie den ,Vergleicher' ,Größer gleich' auf den zweiten Eingang der <sup>▲</sup> UND-Verknüpfung.

| Optionen         Morror       Determine         Mame       Datentyp       Kommentar         Name       Datentyp       Kommentar         Optionen       A >=1       Pavoriten         A >=1       Pavoriten       A >=1       Pavoriten         Optionen       V       Favoriten       A >=1       Pavoriten         Optionen       V       Favoriten       A >=1       Pavoriten         Optionen       V       Favoriten       A >=1       Pavoriten         Optionen       V       Favoriten       A >=1       Pavoriten         Optionen       V       Favoriten       A >=1       Pavoriten         Optionen       V       Favoriten       A >=1       Pavoriten         Optionen       V       Favoriten       A >=1       Pavoriten         Optionen       V       Favoriten       A >=1       Pavoriten       A >=1       Pavoriten         Optionen       V       Optionen       V       Favoriten       A >=1       Pavoriten         Optionen       V       Optionen       V       Favoriten       A >=1       Pavoriten         Optionen       V       Optionen       Einfache Anweisungen                                                                                                    | 3 PN/DP] • Prog    | ammbausteine                      | MOTOR_DR           | EHZAHLSTEUERUN         | G [FC10] 🛛 🗕 🗖       | ■×   | Anv                                                                                                    | veisungen       |                                  |      |
|----------------------------------------------------------------------------------------------------|--------------------|-----------------------------------|--------------------|------------------------|----------------------|------|----------------------------------------------------------------------------------------------------|-----------------|----------------------------------|------|
| Image: State of the state of the state of the          |                    |                                   |                    |                        |                      |      | Opt                                                                                                    | ionen           |                                  |      |
| MOTOR_DREHZAHLSTEUERUNG <ul> <li>✓ Favoriten</li> <li>✓ Favoriten</li> <li>✓ Einfache Anweisungen</li> <li>✓ Einfache Anweisungen</li> <li>✓ Einfache Anweisungen</li> <li>✓ Vergleicher</li> <li>✓ Overgleicher</li> <li>✓ Constant</li> <li>✓ Overgleicher</li> <li>✓ Constant</li> <li>✓ Metzwerk 1: Überprüfung des Drehæhlsollwertes auf korrekte Eingabe im Bereich +/- 50 Ulmin</li> <li>✓ Constant</li> <li>✓ Overgleicher</li> <li>Ø CMP &lt; Kleiner gleich</li> <li>Ø CMP &lt; Kleiner</li> <li>Ø CMP &lt; Kleiner</li> <li>Ø CMP &lt; Kleiner</li> <li>Ø CMP &lt; Kleiner</li> <li>Ø CMP &lt; Kleiner</li> <li>Ø CMP &lt; Kl</li></ul>                                                                                                    | ið ið 🖻 🔮 🏎 🗄      | = 🚍 🚍 💬 📲 ±                       | 🚇 🛨 🚍 🔛            | 🕫 🐝 🖽 😔                |                      |      |                                                                                                    |                 | ini ini 🚺                        |      |
| Name       Datentyp       Kommentar         1       Imput       Real       Drehzahlvorgabe in Umdrehungen pro Minut,         2       0       Drehzahlsollwert       Real       Drehzahlstellwert zur Ausgabe an Analogau,         4       0       Drehzahlstellwert,AO       Int       Drehzahlstellwert zur Ausgabe an Analogau,         5       1       Int       Drehzahlstellwert zur Ausgabe an Analogau,         6       -       -       +       Einfache Anweisungen         7       1       -       -       +         8       0       Drehzahlstellwert normiert 01       >       >         9       0       Drehzahlstellwert, Norm       Real       Drehzahlstellwert normiert 01       >         9       0       Drehzahlstellwert, Norm       Real       Drehzahlstellwert normiert 01       >       S         10       -       -       -       -       -       S       CMP =       Gleich         8       0       Drehzahlsollwertes auf korrekte Eingabe im Bereich +/- 50 Ulmin       >       S       CMP >       Großer         8       CMP >       Großer Gleich       S       CMP >       Großer Gleich       S       OUT_Range Wert außerhalb       S <td< th=""><th>MOTOR_DREHZA</th><th>ILSTEUERUNG</th><th>;</th><th></th><th></th><th></th><th>~</th><th>Favoriten</th><th></th><th></th></td<>                                                                                                    | MOTOR_DREHZA       | ILSTEUERUNG                       | ;                  |                        |                      |      | ~                                                                                                    | Favoriten       |                                  |      |
|                                                                                                    | Name               |                                   | Datentyp           | Kommentar              |                      |      |                                                                                                    |                 |                                  |      |
|                                                                                                    | 1 🕣 🔻 Input        |                                   |                    |                        |                      | ^    | 8                                                                                                    | >=1 1??         |                                  | · 1  |
| 3       • Output         4       • Drehzahlstellwert_AO       Int       Drehzahlstellwert zur Ausgabe an Analogaus,         5       • InOut       • Einfache Anweisungen         6       • <hinzufügen>       • Allgemein       • Allgemein         7       • Drehzahlstellwert_OK       Bool       Drehzahlstellwert in Bereich +/- 50 Ulmin       • Bitverknüpfungen         8       • Drehzahlstellwert_OK       Bool       Drehzahlstellwert normiert 01       • Zeiten       • Bitverknüpfungen         9       • Drehzahlstellwert_Norm       Real       Drehzahlstellwert normiert 01       • Zeiten       • Zeiten         9       • Drehzahlstellwert_Norm       Real       Drehzahlstellwert normiert 01       • Zeiten       • Zeiten         9       • Drehzahlstellwert internalb       • Wergleicher       • Wergleicher       • Zeiten         • • • • • • • • • • • • • • • • • • •</hinzufügen>                                                                                                    | 2 💶 🔹 Drehzahls    | ollwert                           | Real 🔳             | Drehzahlvorgabe in I   | Umdrehungen pro Mir  | nut. | 3.                                                                                                    | 1               |                                  |      |
| 4       0       Drehzahlstellwert_AO       Int       Drehzahlstellwert zur Ausgabe an Analogaus.         5       0       Int       Drehzahlstellwert zur Ausgabe an Analogaus.       ✓       Einfache Anweisungen         7       0       Temp       Drehzahlstellwert_OK       Bool       Drehzahlstellwert normiert 01       ✓       Einfache Anweisungen       ✓       Einfache Anweisungen       ✓       Einfache Anweisungen       ✓       Einfache Anweisungen       ✓       ✓       Einfache Anweisungen       ✓       ✓       Einfache Anweisungen       ✓       ✓       Einfache Anweisungen       ✓       ✓       ✓       Einfache Anweisungen       ✓       ✓       ✓       Einfache Anweisungen       ✓       ✓       ✓       ✓       ✓       Einfache Anweisungen       ✓       ✓       ✓       ✓       ✓       ✓       ✓       ✓       ✓       ✓       ✓       ✓       ✓       ✓       ✓       ✓       ✓       ✓       ✓       ✓       ✓       ✓       ✓       ✓       ✓       ✓       ✓       ✓       ✓       ✓       ✓       ✓       ✓       ✓       ✓       ✓       ✓       ✓       ✓       ✓       ✓       ✓       ✓       ✓       ✓       ✓       ✓                                                                                                    | 3 📶 🔻 Output       |                                   |                    |                        |                      | =    |                                                                                                    | ,               |                                  | 7    |
| 5       ✓       InOut         6       ✓       ✓       Einfache Anweisungen         7       ✓       Temp         8       O       Drehzahlsollwert im Bereich +/- 50 Ulmin       >       Bitverknüpfungen         9       O       Drehzahlsellwert, Norm       Real       Drehzahlstellwert normiert 01       >       Bitverknüpfungen         9       O       O constant       ✓       Vergleicher       >       Zeiten         9       O       Constant       ✓       Vergleicher       Si CMP ==       Gleich         8       O       Drehzahlsollwerte Eingabe im Bereich +/- 50 Ulmin       Si CMP ==       Größer gleich         8       O       O       Constant       Si CMP ==       Größer gleich         8       CMP =       Größer gleich       Si CMP >=       Größer gleich         8       CMP =       Größer gleich       Si CMP >       Größer         9       CMP <                                                                                                    | 4 🕣 🍨 Drehzahls    | tellwert_AO                       | Int                | Drehzahlstellwert zu   | r Ausgabe an Analoga | ius. |                                                                                                    |                 |                                  |      |
| 6        < Hingdrigen>         2       Temp         3       Drehzahlsollwert_OK         9       Drehzahlsollwert_OK         9       Drehzahlsollwert_Norm         10       Constant         10       Constant         10       Constant         10       Constant         10       Constant         11       Constant         12       -oi         11       -oi         11       -oi         11       Constant         12       -oi         14       -oi         15       CMP =         16       CMP >=         17       -oi         18       CMP >=         19       CMP >=         10       CMP >         10       CMP >         10       CMP >         10       CMP >         10       CMP >         10       CMP >         10       CMP >         10       CMP >         10       CMP >         10       CMP >         10       CMP >         10       CMP > <td>5 📶 🔻 InOut</td> <td></td> <td></td> <td></td> <td></td> <td></td> <td>~</td> <td>Einfache Anw</td> <td>eisungen</td> <td></td>                                                                                                    | 5 📶 🔻 InOut        |                                   |                    |                        |                      |      | ~                                                                                                    | Einfache Anw    | eisungen                         |      |
| Image: Second Second                             | 6  6 Hinzufüg      | en>                               |                    |                        |                      | - 11 |                                                                                                    | Allgemein       | j                                | ^    |
| 8       Orehzahlsollwert, OK       Bool       Drehzahlsollwert im Bereich +/- 50 Umin         10       Constant       Image: Constant       Image: Constant         10       Constant       Image: Constant       Image: Constant         10       Constant       Image: Constant       Image: Constant         10       Constant       Image: Constant       Image: Constant         10       Constant       Image: Constant       Image: Constant         10       Constant       Image: Constant       Image: Constant         10       Constant       Image: Constant       Image: Constant         10       Constant       Image: Constant       Image: Constant         10       Image: Constant       Image: Constant       Image: Constant         10       Image: Constant       Image: Constant       Image: Constant         10       Image: Constant       Image: Constant       Image: Constant         10       Image: Constant       Image: Constant       Image: Constant         10       Image: Constant       Image: Constant       Image: Constant         10       Image: Constant       Image: Constant       Image: Constant         10       Image: Constant       Image: Constant       Image: Constant                                                                                                    | 7 🔩 🔻 Temp         |                                   |                    |                        |                      | - 11 | Image: A mail of the second second | Bitverknüpfunge | n                                |      |
| 9       Constant       Zähler         0       Constant       Zähler         0       Constant       Vergleicher         0       CMP ==       Gleich         10       CMP >       Ungleich         2       CMP =       Gleich         10       CMP >       Ungleich         2       CMP =       Gleich         2       CMP <                                                                                                    | 8 📶 🍨 Drehzahis    | ollwert_OK                        | Bool               | Drehzahlsollwert im    | Bereich +/- 50 U/min | - 11 | • 0                                                                                                    | Zeiten          |                                  |      |
| Image: Second state       Image: Second state         Image: Second state       Image: Second state         Image: Second state       Image: Second state <td>9 📶 🔹 Drehzahis</td> <td>ellwert_Norm</td> <td>Real</td> <td>Drehzahlstellwert no</td> <td>rmiert 01</td> <td>- 11</td> <td>+1</td> <td>Zähler</td> <td></td> <td></td>                                                                                                    | 9 📶 🔹 Drehzahis    | ellwert_Norm                      | Real               | Drehzahlstellwert no   | rmiert 01            | - 11 | +1                                                                                                    | Zähler          |                                  |      |
| CMP == Gleich CMP <> Ungleich CMP <> Ungleich CMP <> Ungleich CMP <> Ungleich CMP <> Größer gleich CMP << Kleiner gleich CMP << Kleiner gleich CMP <                                                                                                    | TO Constant        |                                   |                    |                        |                      | ~    | - 🔇                                                                                                    | Vergleicher     |                                  | =    |
| A >=1 1 C AP <> Ungleich     CMP >= Größer gleich     CMP >= Größer gleich     CMP >= Größer gleich     CMP <= Kleiner gleich     CMP <= Kleiner gleich     CMP <= Kleiner gleich     CMP <= Kleiner gleich     CMP <= Kleiner gleich     CMP <= Kleiner gleich     CMP <= Kleiner gleich     CMP <= Kleiner gleich     CMP <= Kleiner gleich     CMP <= Kleiner gleich     CMP <= Kleiner     CMP <= Kleiner     CMP     | <                  |                                   |                    |                        |                      | >    |                                                                                                    | E CMP ==        | Gleich                           |      |
| a >=1       Image: Second second second                                      |                    |                                   |                    |                        |                      |      |                                                                                                    | CMP<>           | Ungleich                         |      |
| Netzwerk 1: Überprüfung des Drehæhlsollwertes auf korrekte Eingabe im Bereich +/- 50 Ulmin     Kommentar     Kommentar     Kommentar     Souther in the second second se       | & >=1 [??] ➡       | -0 -1=1                           |                    |                        |                      |      |                                                                                                    | E CMP>=         | Größer gleich                    | 1    |
| Kommentar       Image: Second second se                                      | 🔻 🔀 Netzwerk 1: Üb | erprüfung des Drehza <sup>l</sup> | hlsollwertes auf k | orrekte Eingabe im Bei | reich +/- 50 U/min   | ^    |                                                                                                    | E CMP<=         | Kleiner gleich                   | 1    |
| Source And A and A and      | Kommentar          |                                   |                    |                        |                      |      |                                                                                                    | CMP>            | Größer                           |      |
| Second Second | Konneritar         |                                   |                    |                        |                      |      |                                                                                                    | E CMP <         | Kleiner                          |      |
| <pre></pre>                                                                                                    |                    |                                   |                    |                        |                      |      |                                                                                                    | IN_Range        | Wert innerha                     | lb   |
| <pre></pre>                                                                                                    |                    | 2                                 | =                  |                        |                      | =    |                                                                                                    | OUT_Range       | Wert außerha                     | alb  |
| <pre></pre>                                                                                                    |                    |                                   | "                  |                        |                      | _    |                                                                                                    | Image:  OK      | Gültigkeit pri                   | ifen |
| <pre></pre>                                                                                                    |                    | ?? —IN1                           |                    | &                      |                      |      |                                                                                                    | INOT_OK         | <ul> <li>Ungültigkeit</li> </ul> | pr   |
|                                                                                                    |                    | ?? —IN2                           |                    | -                      | ?.?                  |      | •                                                                                                    | 🛅 Variant       |                                  | - 11 |
|                                                                                                    |                    |                                   |                    |                        | -                    |      | ء (                                                                                                    | Mathematische   | F.                               | ~    |
| Eivenschaften Unfo S Diagnose      Soptionspakete                                                                                                    |                    |                                   | < 77.75 -          | <u></u>                |                      |      | <                                                                                                    |                 |                                  | >    |
| V Technologie     V Technologie     V Techn   |                    |                                   | Sum -              | 76                     |                      | 18   | >                                                                                                    | Erweiterte An   | weisungen                        |      |
| Kommunikation                                                                                                    |                    |                                   |                    |                        |                      | ~    | >                                                                                                    | Fechnologie     |                                  |      |
| C Eigenschaften 🚯 Info 🚯 🖏 Diagnose 💿 = 🔶 > Optionsoakete                                                                                                    | <                  |                                   | >                  | 100%                   | ▼ <u></u> ₽          |      | >                                                                                                    | Kommunikatio    | on                               |      |
|                                                                                                    |                    |                                   | Eigenschafter      | n 🗓 Info 🔒 🕓           | Diagnose             |      | >                                                                                                    | Optionspaket    | 9                                |      |

 $(\rightarrow$  Einfache Anweisungen  $\rightarrow$  Vergleicher  $\rightarrow$  CMP>=)

→ Beschalten Sie nun die Kontakte im Netzwerk 1, so wie hier gezeigt, mit den Konstanten und lokalen Variablen. Die Datentypen in den Vergleichern werden automatisch auf ,Real' angepasst.

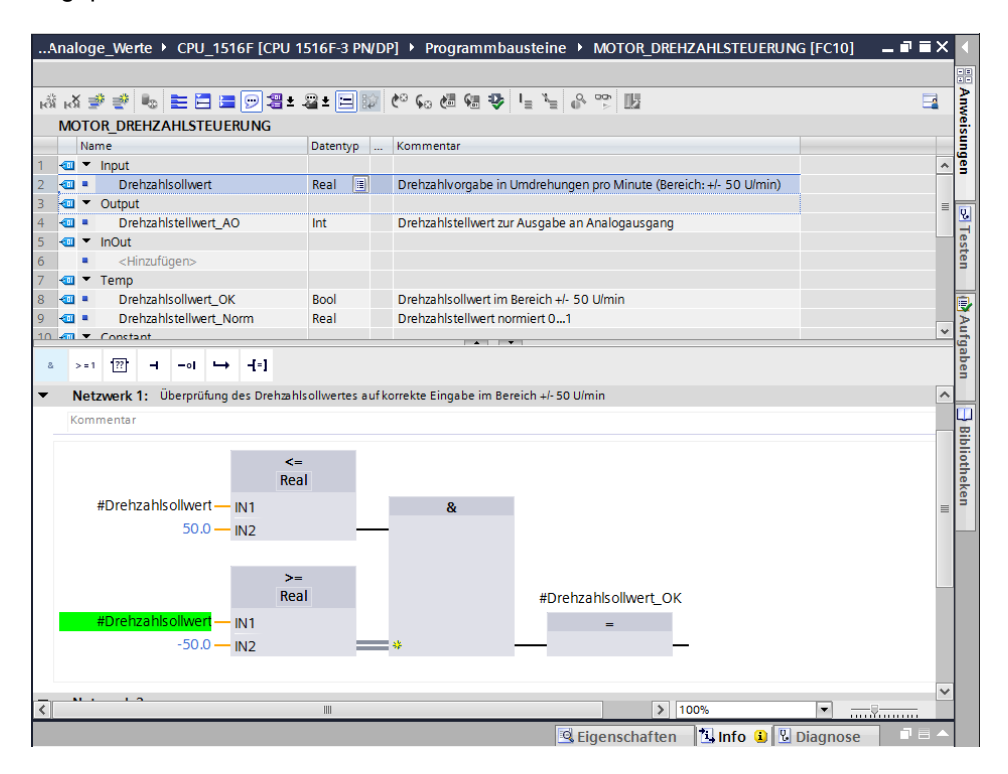

→ In Netzwerk 2 ziehen Sie nun den ,Umwandler' ,NORM\_X', um den Drehzahlsollwert von +/-50 U/min auf +/- 1 zu normieren.

...516F-3 PN/DP] > Programmbausteine > MOTOR DREHZAHLSTEUERUNG [FC10] \_ **= =** × Optionen itig ditt 高 孫 孝 孝 🍬 三 🚍 🚍 🖓 温 ± 温 ± 三 😥 🥙 🐜 樋 🧐 🍹 🔓 🐨 🔢 MOTOR\_DREHZAHLSTEUERUNG ✓ Favoriten Datentyp ... Kommentar ngen > = 1 ?? ⊣ -∘। ↦ 8 -Input Drehzahlsollwert Real Drehzahlvorgabe in Umdrehungen pro Minute (Be. -[=] Cutput Q, . Drehzahlstellwert\_AO Int Drehzahlstellwert zur Ausgabe an Analogausgang 🕣 💌 InOut ✓ Einfache Anweisungen <Hinzufügen: Allgemein 🕣 🔻 Temp Bitverknüpfungen Drehzahlsollwert\_OK Bool Drehzahlsollwert im Bereich +/- 50 U/mir Drehzahlstellwert Norm 📑 Aufgaben Zeiten Real Drehzahlstellwert normiert 0 1 +1 Zähler > Vergleicher 8 >=1 🔐 -- ol 🛏 -[=] 🗄 Mathematische F. #Urenzanisoliwert — IN1 Verschieben & 🚽 Umwandlei 50.0 — IN2 CONVERT Wert konvertierer Zahl runden CEIL Aus Gleitpunktz.. Real #Drehzahlsollwert\_OK E FLOOR Aus Gleitpunktz... ken TRUNC Ganzzahl erzeug... #Drehzahlsollwert - IN1 SCALE\_X Skalieren -50.0 - INI2 INORM\_X Normieren Legacy Programmsteuer... Netzwerk 2: Normieren des Drehzahlsollwertes von +/- 50 U/min auf +/-1 🛄 Wortverknüpfun... . Schieben und Ro... > > Erweiterte Anweisungen > Technologie > 1009 > Kommunikation 🖳 Eigenschaften 🔄 Info 🔒 🗓 Diagnose Optionspakete

 $(\rightarrow$  Einfache Anweisungen  $\rightarrow$  Umwandler  $\rightarrow$  NORM\_X)

→ Beschalten Sie jetzt die Kontakte im Netzwerk 2, so wie hier gezeigt, mit den Konstanten und lokalen Variablen. Die Datentypen in ,NORM\_X' werden automatisch auf ,Real' geändert.

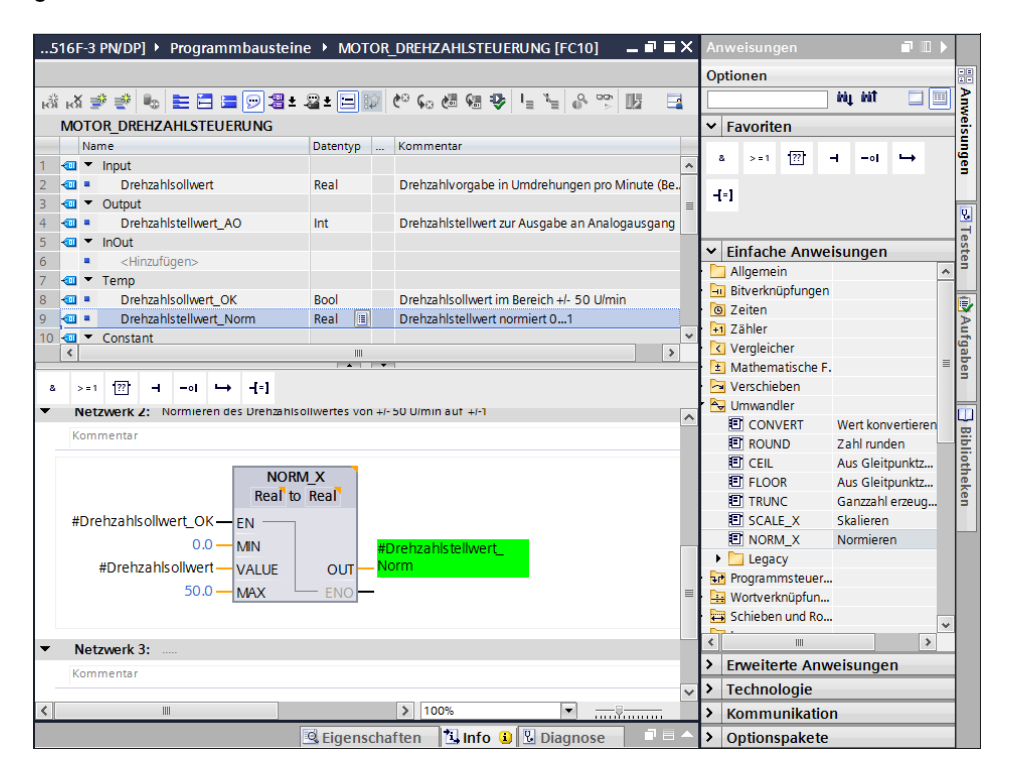

 → Ziehen Sie den ,Umwandler' ,SCALE\_X' in Netzwerk 3, um den Drehzahlsollwert von den normierten +/- 1 auf den Bereich f
ür den Analogausgang auf +/-27648 zu skalieren.
 ( → Einfache Anweisungen → Umwandler → SCALE\_X)

| 516F-3 PN/DP] • Programmbaustein                          | e 🕨 MOTOR       | _DREHZAHLSTEUE         | RUNG [FC10]         | _ 1       | iХ  | Anw          | eisungen     |        |          | 7 11     |   |      |
|-----------------------------------------------------------|-----------------|------------------------|---------------------|-----------|-----|--------------|--------------|--------|----------|----------|---|------|
|                                                           |                 |                        |                     |           |     | Optio        | onen         |        |          |          |   |      |
| i 🖧 🛎 👻 🎭 🖿 🚍 🚍 🖼 🛨                                       | 🖴 ± 🔚 🗊         | eo 🐅 📾 🖘               | I_ X_ 0, 00         |           | 4   |              |              | iti j  | hit      |          |   | Am   |
| MOTOR DREHZAHLSTEUERUNG                                   |                 |                        |                     |           |     | ¥ F          | avoriten     |        |          |          |   | veis |
| Name                                                      | Datentyp        | Kommentar              |                     |           |     |              |              | 1.1    |          |          |   | ü    |
| 1 🔄 🔻 Input                                               |                 |                        |                     |           | ^   | 8            | > = 1        | -      | -0       | 4        |   | en   |
| 2 💷 🔹 Drehzahlsollwert                                    | Real            | Drehzahlvorgabe in     | Umdrehungen pro l   | Minute (B | e   | J-1          |              |        |          |          |   |      |
| 3 < 🕶 🕶 Output                                            |                 |                        |                     |           | ≡   |              |              |        |          |          |   | Q.   |
| 4 - Drehzahlstellwert_AO                                  | Int             | Drehzahlstellwert zu   | r Ausgabe an Analo  | ogausgan  | 9   |              |              |        |          |          |   | H    |
| 5 📶 👻 InOut                                               |                 |                        |                     |           |     | ¥ E          | infache Ar   | weisur | ngen     |          |   | ste  |
| o                                                         |                 |                        |                     |           |     | A 🛄          | llgemein     |        |          | [        | ^ | ä.   |
| 8 - Drebzahlsollwert OK                                   | Bool            | Drehzahlsollwert im    | Bereich +/- 50 LI/m | in        | 11  | · 🗐 B        | itverknüpfun | gen    |          |          |   |      |
| 9 - Drehzahlstellwert Norm                                | Real 🔳          | Drehzahlstellwert no   | ormiert 01          |           |     | C 🖸          | eiten        |        |          |          |   |      |
| 10 🕣 🔻 Constant                                           |                 |                        |                     |           | ~   | + <b>1</b> Z | ähler        |        |          |          |   | Ű,   |
| <                                                         |                 |                        |                     | :         | >   | < V          | /ergleicher  |        |          |          | _ | Jap  |
|                                                           |                 | 1                      |                     |           | _   |              | Aathematisch | ne F.  |          |          | - | en   |
|                                                           |                 |                        |                     |           |     |              | rerschieden  |        |          |          |   |      |
| Real to                                                   | Real            |                        |                     |           | ^   |              |              | Wei    | rt konve | artieren |   |      |
| #Drehzahlsollwert_OK - EN                                 |                 |                        |                     |           |     | 10           |              | Zah    | nl runde | n        |   | Bib  |
| 0.0 — MIN                                                 | #6              | ) rehzable tellwert    |                     |           |     | 1            | CEIL         | Aus    | Gleito   | unktz    |   | ie i |
| #Drebzablsollwert                                         |                 | orm                    |                     |           |     |              | FLOOR        | Aus    | Gleitp   | unktz    |   | hek  |
| 50.0                                                      | 510             |                        |                     |           |     | 1            | TRUNC        | Gar    | nzzahl e | rzeug    |   | en   |
| 50.0 - MAX -                                              | ENO             |                        |                     |           |     | E            | SCALE_X      | Ska    | lieren   |          |   |      |
|                                                           |                 |                        |                     |           |     | 1            | NORM_X       | Nor    | mieren   |          |   |      |
| <ul> <li>Netzwerk 3: Skalieren des normierten.</li> </ul> | Drehzahlstellwe | rtes für Ausgabe an An | alogausgang auf +   | -/- 27648 |     | - > 🗋        | Legacy       |        |          |          |   |      |
| Kemmenter                                                 |                 |                        |                     |           |     | P 🗗 P        | rogrammster  | Jer    |          |          |   |      |
| Kommentar                                                 |                 |                        |                     |           | - 1 | • 😐 V        | Vortverknüpf | un     |          |          |   |      |
| 1                                                         |                 |                        |                     |           | =   | s 🔁 S        | chieben und  | Ro     |          | - [      | ~ |      |
|                                                           |                 |                        |                     |           |     | <            |              |        |          | >        |   |      |
|                                                           |                 |                        |                     |           |     | > E          | rweiterte A  | nweisi | ungen    |          |   |      |
|                                                           |                 |                        |                     |           | ~   | > T          | echnologi    | 2      |          |          |   |      |
| < III                                                     |                 | > 100%                 | ·                   |           |     | > K          | ommunika     | tion   |          |          |   |      |
|                                                           | 🔍 Eigenscha     | ften 🗓 Info 🔒          | Diagnose            |           |     | > 0          | ptionspak    | ete    |          |          |   |      |

→ Beschalten Sie danach auch in Netzwerk 3 die Kontakte wieder, so wie hier gezeigt, mit den Konstanten und lokalen Variablen. Die Datentypen in ,SCALE\_X' werden automatisch auf ,Real' bzw. ,Int' geändert.

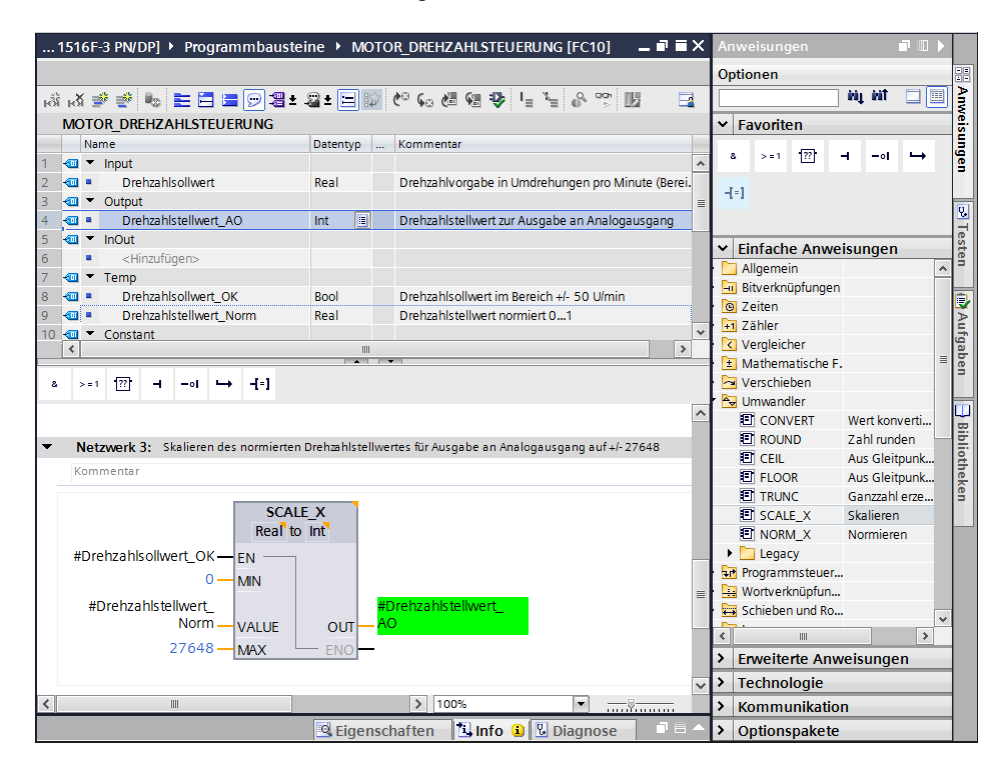

→ Fügen Sie im vierten Netzwerk eine Zuweisung <sup>-</sup>f<sup>±</sup>] ein. Daraufhin ziehen Sie aus dem Ordner ,Verschieben' in den ,Einfachen Anweisungen' den Befehl ,Move' vor die Zuweisung.

| 20 1516    | F-3 PN/DPJ • Programmbaust              | teine 🕨 MC      | DIOR_DREHZ        | AHLSTEUE      | RUNG [FC10       |                  | <u>^ </u>  |                         | sungen          |        |            |        |                         |
|------------|-----------------------------------------|-----------------|-------------------|---------------|------------------|------------------|------------|-------------------------|-----------------|--------|------------|--------|-------------------------|
|            |                                         |                 |                   |               |                  |                  | - (        | Option                  | ien             |        |            |        | -                       |
| ਲੇ ਲੱ ∌    | 🥐 🌭 🖿 🖻 🖻 🗩 岩 🕯                         | 2 ± 🖃 🗊         | (° ⊊₀ (⊞ (        | 8 🥸 I_        | X _ 0, 000       | lia E            |            |                         |                 |        | iti p      |        | 1                       |
| MOTOR      | R DREHZAHLSTEUERUNG                     | ;               |                   |               |                  |                  |            | <ul> <li>Fay</li> </ul> | oriten          | _      |            | _      | - Nels                  |
| Nam        | e                                       | Datentyp        | Kommentar         |               |                  |                  |            |                         |                 |        |            | -      |                         |
| 1 🚾 🔻 li   | nput                                    |                 |                   |               |                  |                  | ^          | 8                       | >=1 173         | - Ľ    |            |        | ' '                     |
| 2 📲        | Drehzahlsollwert                        | Real            | Drehzahlvorg      | gabe in Umdr  | ehungen pro M    | linute (Bereich: |            | 1-1                     |                 |        |            |        |                         |
| 3 🕙 🕶 🕻    | Dutput                                  |                 |                   |               |                  |                  | =          | 1.1                     |                 |        |            |        | i c                     |
| 4 📲 🗖      | Drehzahlstellwert_AO                    | Int 🔳           | Drehzahlstel      | lwert zur Aus | gabe an Analog   | jausgang         |            |                         |                 |        |            |        |                         |
| 5 📲 🔻 li   | nOut                                    |                 |                   |               |                  |                  |            | <ul> <li>Ein</li> </ul> | fache A         | nwei   | isunae     | n      |                         |
| 6          | <hinzufügen></hinzufügen>               |                 |                   |               |                  |                  |            | • 🗖 A                   | Ilgemein        |        |            |        | <b>~</b>   <sup>2</sup> |
| 7 \cdots T | emp<br>Decker blockbart OK              | Deal            | Deckerklast       |               | -h - / CO Ulasia |                  | - P        | • 🗔 B                   | itverknüp       | f      |            |        |                         |
| 8          | Drehzahlsollwert_OK                     | Bool            | Drehzahlsoll      | wert im Berei | ch +/- 50 U/min  | 1                | - P        | • 🖸 Z                   | eiten           |        |            |        |                         |
| 9          | Drenzanistenwert_Norm                   | Real            | Drenzanistei      | Iwert normier | 101              |                  | . 1        | • 🕂 Z                   | ähler           |        |            |        |                         |
|            | onstant                                 |                 |                   |               |                  | >                | Ť P        | • 🔇 V                   | ergleiche       | r      |            |        | ga                      |
|            |                                         |                 | •                 |               |                  |                  | = P        | • 主 N                   | lathemat        | is     |            |        | la                      |
| & >=1      | 1??' ⊣ -•I ↦ -[=]                       |                 |                   |               |                  |                  | !          | r 🔄 V                   | erschiebe       | en     |            | _      |                         |
| #D:        | abzable tollwort                        |                 | Drohzahlstolk     | wort          |                  |                  |            |                         | MOVE            | W      | ert kopi   | eren   |                         |
| #DI        |                                         | ALC ALC         | O Dienzanisteli   | wert_         |                  |                  | <u> </u>   |                         | ] Deseria       | lize D | eserialis  | ieren_ | - 2                     |
|            | VALUE                                   | 001-7           | 0                 |               |                  |                  |            |                         | Serializ        | e Se   | erialisier | en     |                         |
|            | 27648 — MAX —                           | - ENO -         |                   |               |                  |                  |            | 12                      | MOVE_           | B Be   | ereich ko  | pie    |                         |
|            |                                         |                 |                   |               |                  |                  |            | 1                       | I MOVE          | B Be   | ereich ko  | pie    |                         |
| - O N-+    | and the Decker black and a second black |                 |                   | Deckerklass   | ll               | Det              |            | 1                       |                 | : Be   | ereich ur  | un     |                         |
| • 🚺 Netzy  | werk 4: Drenzanisoliwert aussernal      | kib des Bereich | 15+/- 50 U/min -: | > Drenzaniste | liwert_AO = 071  | Return = IRUE    |            | 10                      | I FILL_BL       | K BE   | ereich be  | erui   |                         |
| Komm       | entar                                   |                 |                   |               |                  |                  |            | 10                      |                 |        | aordouo    | un     |                         |
|            |                                         |                 |                   |               |                  |                  |            | •                       | Array.          | IR A   | lorunun    | y a    |                         |
|            | ?.?                                     | >               |                   |               |                  |                  |            |                         | Variant         |        |            |        |                         |
|            | =                                       |                 |                   |               |                  |                  | =          |                         | Legacy          |        |            |        |                         |
|            |                                         | -               |                   |               |                  |                  |            |                         | _ ceguey        | _      | _          |        | -                       |
|            |                                         |                 |                   |               |                  |                  |            | •                       |                 |        |            | >      | -1                      |
|            |                                         |                 |                   |               |                  |                  | 2          | Erv                     | <i>veiterte</i> | Anw    | eisung     | en     | 4                       |
|            |                                         |                 |                   |               |                  |                  | ~ >        | Teo                     | chnolog         | ie     | _          | _      | 40                      |
| <          |                                         |                 | > 10              | 0%            | -                |                  | -          | Ko                      | mmunil          | catior | 1          | _      |                         |
|            |                                         | 🖳 Eiger         | nschaften         | 🗓 Info 🔒      | 🛛 🖁 Diagnos      | e 📃 🗖            | <b>^</b> ; | Op                      | tionspa         | kete   |            |        |                         |

 $(\rightarrow$  -f-1  $\rightarrow$  Einfache Anweisungen  $\rightarrow$  Verschieben  $\rightarrow$  MOVE )

→ In Netzwerk 4 werden jetzt die Kontakte, so wie hier gezeigt, mit Konstanten und lokalen Variablen beschaltet. Ist der Drehzahlsollwert nicht innerhalb des Bereichs +/- 50 U/min, so wird am Analogausgang der Wert ,0' ausgegeben und dem Rückgabewert (Return) der Funktion "MOTOR DREHZAHLSTEUERUNG" der Wert TRUE zugewiesen.

| ?U 1516F-3 PN/DP] + Programmbausteine + MOTOR_DREHZAHLSTEUERUNG [FC10] 🛛 🗕 🖬 🖬                                 | iХ   | Anweisungen 🛛 🗊 🖿                        |      |
|----------------------------------------------------------------------------------------------------|------|------------------------------------------|------|
|                                                                                                    |      | Optionen                                 | • =  |
| ある 学 学 🎭 巨 🚍 💬 溜 ± 温 ± 田 🎯 🥙 😡 🖖 🖢 🏷 🔢 🛛                                                                       | 4    | int , 🗆 🗐                                | An   |
| MOTOR DREHZAHLSTEUERUNG                                                                                        |      | ✓ Favoriten                              | Veis |
| Name Datentyp Kommentar                                                                                        |      |                                          | E    |
| 8 💷 🔹 Drehzahlsollwert_OK Bool Drehzahlsollwert im Bereich +/- 50 U/min                                        | ^    | & >=1 <u>1</u> ??[ <b>⊣</b> −0] →        | en l |
| 9 💶 Prehzahlstellwert_Norm Real Drehzahlstellwert normiert 01                                                  |      | -1=1                                     |      |
| 10 🗠 🔻 Constant                                                                                                |      |                                          | Q.   |
| 11 • <hinzufügen></hinzufügen>                                                                                 |      |                                          | 1    |
|                                                                                                    | _    | <ul> <li>Einfache Anweisungen</li> </ul> | ste  |
| 13 Ku MOTOK_DREHZAHLSTEUERUNG BOOI E Return = FALSE wenn Drenzanisoliwert OK / Return = T                      | (. = | 🕨 🛄 Allgemein 🔷                          | , a  |
|                                                                                                    |      | Bitverknüpf                              |      |
|                                                                                                    |      | Zeiten                                   | V    |
|                                                                                                    | ~    | 🕨 🚹 Zähler                               | i,   |
| ۲ ( ۱۱۱۱ ) ۲ (۲۰۰۱ ) ۲ (۲۰۰۱ ) ۲ (۲۰۰۱ ) ۲ (۲۰۰۱ ) ۲ (۲۰۰۱ ) ۲ (۲۰۰۱ ) ۲ (۲۰۰۱ ) ۲ (۲۰۰۱ ) ۲ (۲۰۰۱ ) ۲ (۲۰۰۱ ) |      | Vergleicher                              | gab  |
|                                                                                                    | _    | E Mathematis                             | en   |
|                                                                                                    |      | Verschieben                              |      |
| #Drehzahlstellwert #Drehzahlstellwert                                                                          | ^    | MOVE Wert Kopieren                       |      |
| Norm VALUE OUT AO                                                                                              |      | Serialize Deserialisieren                | Bib  |
| 27648 MAX FNO                                                                                                  |      | MOVE B Bereich kopie                     | lio  |
|                                                                                                    |      | MOVE B Bereich kopie                     | the  |
|                                                                                                    |      | UMOVE Bereich unun                       | ken  |
| Netzwerk 4: Drehzahlsollwert ausserhaklb des Bereichs+/- 50 U/min -> Drehzahlstellwert AO = 0 / Return = TRUE  |      | FILL BLK Bereich befül                   |      |
| Kommentar                                                                                                    | 1    | UFILL_BLK Bereich unun                   |      |
| Nonine non                                                                                                    | -    | SWAP Anordnung ä                         |      |
|                                                                                                    |      | Array-DB                                 |      |
| #MOTOR_                                                                                                    |      | 🕨 🛅 Variant                              |      |
|                                                                                                    | =    | 🕨 🔄 Legacy 🗸 🗸                           |      |
| #Drehzahlstellwert_                                                                                            | _    | <                                        |      |
| #Drehzahlsollwert_OK-• EN - * OUT1 - AO =                                                                      |      | > Erweiterte Anweisungen                 |      |
|                                                                                                    | ~    | > Technologie                            |      |
| ✓ III > 100% ▼                                                                                                 |      | > Kommunikation                          |      |
| 🖳 Eigenschaften 🚺 Info 🔋 🖳 Diagnose 📑 –                                                                        |      | > Optionspakete                          |      |

→ Vergessen Sie nicht auf Projekt speichern zu klicken. Die fertige Funktion "MOTOR\_DREHZAHLSTEUERUNG" [FC10] ist nachfolgend in FUP dargestellt.

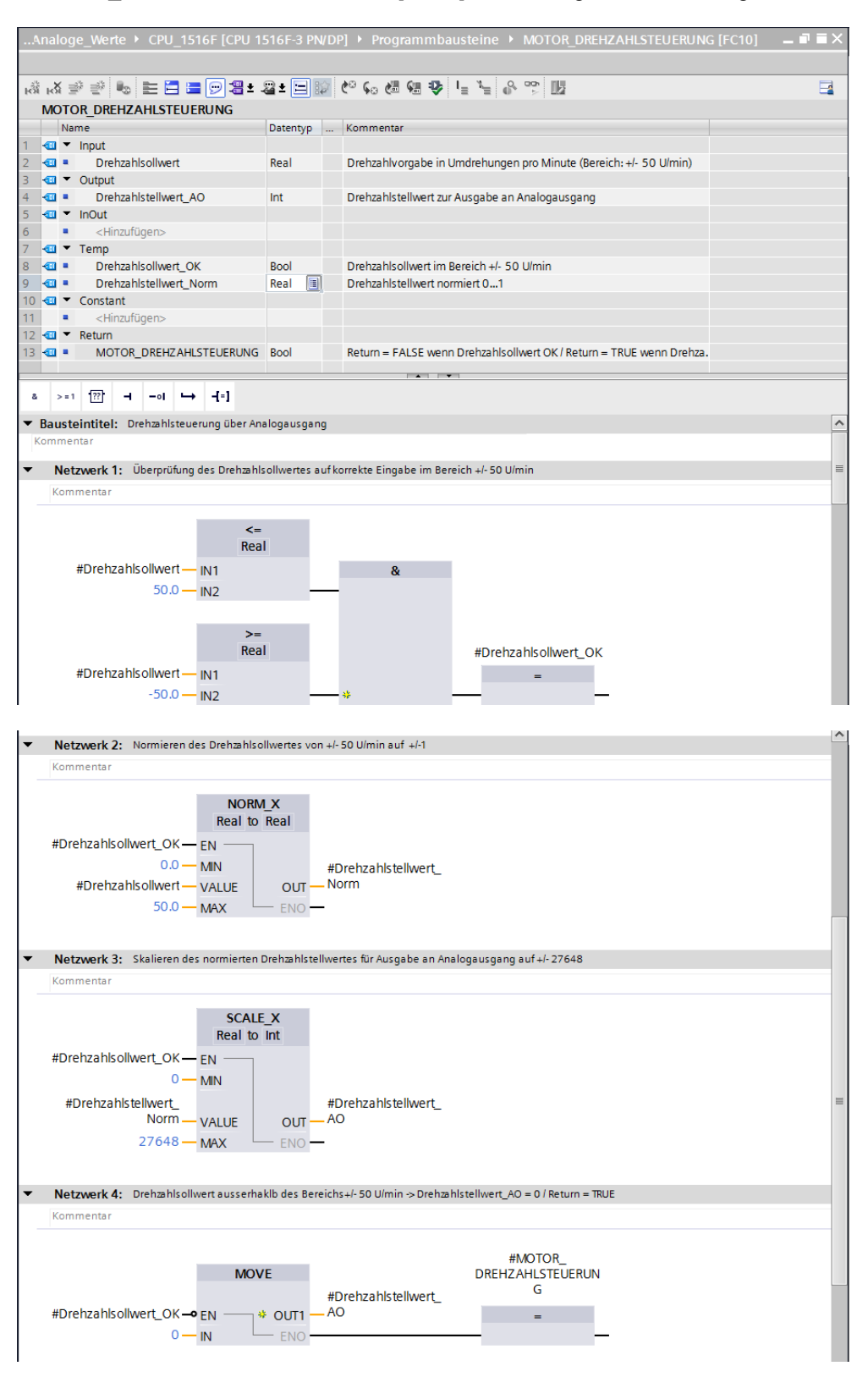

## 7.3 Konfiguration des Analogausgangskanals

 $\rightarrow$  Öffnen Sie die ,Gerätekonfiguration' mit einem Doppelklick.

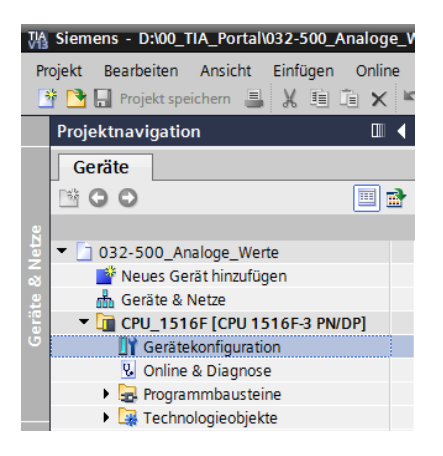

→ Überprüfen Sie die Adresseinstellung und die Konfiguration des analogen Ausgangskanals 0.

 $(\rightarrow$  -A-Adresse: 64...71  $\rightarrow$  Eigenschaften  $\rightarrow$  Allgemein  $\rightarrow$  Ausgang 0 - 3  $\rightarrow$  Ausgänge  $\rightarrow$  Kanal 0  $\rightarrow$  Ausgabeart: Spannung  $\rightarrow$  Ausgabebereich: +/- 10 V  $\rightarrow$  Verhalten bei CPU-STOPP: Abschalten )

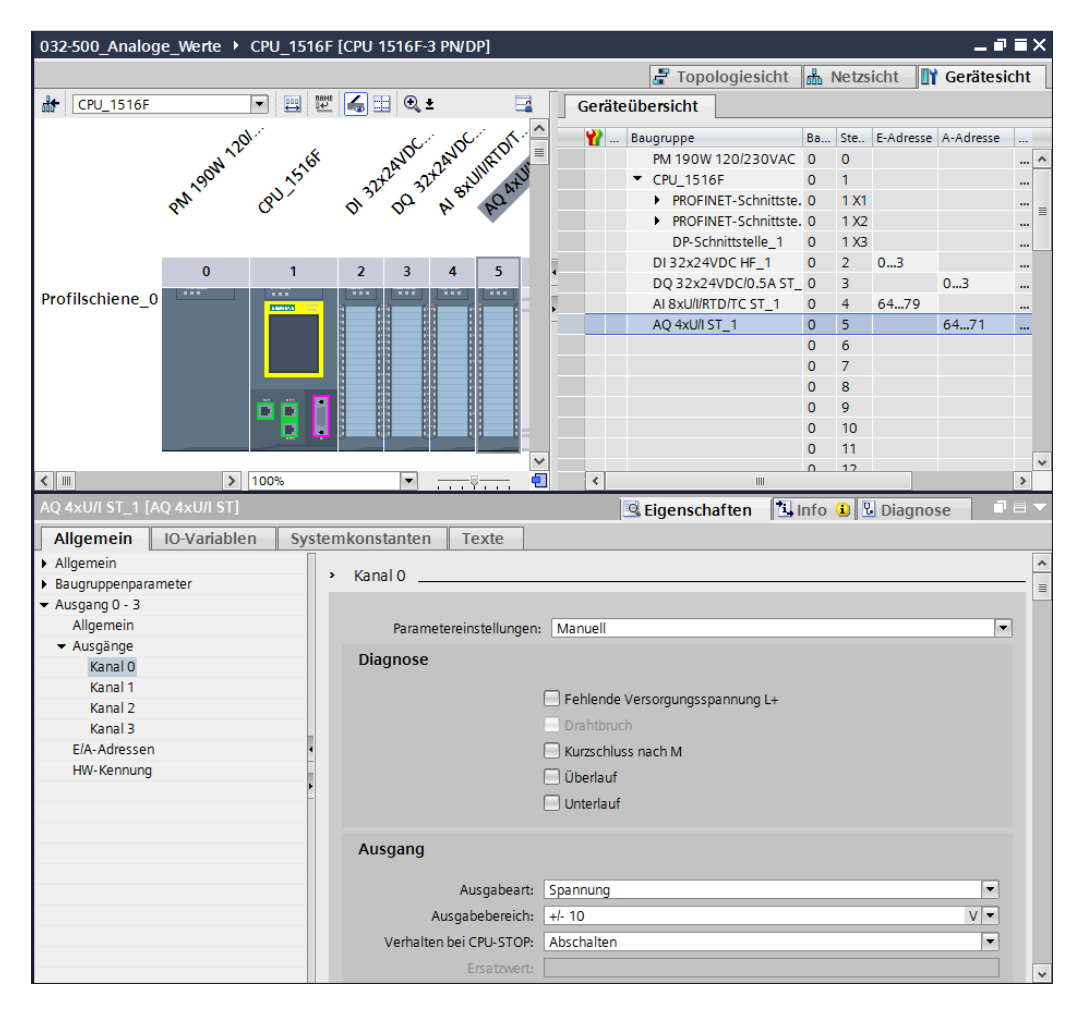

## 7.4 Erweitern der Variablentabelle um analoge Signale

→ Öffnen Sie die ,Variablentabelle\_Sortieranlage' mit einem Doppelklick.

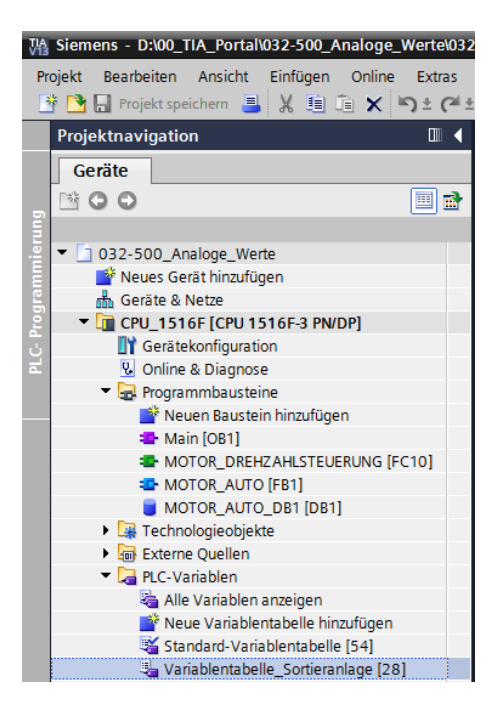

→ Ergänzen Sie die ,Variablentabelle\_Sortieranlage' um die globalen Variablen f
ür die Analogwertverarbeitung. Dabei k
önnen Sie einen Analogeingang –B8 und einen Analogausgang –U1 hinzuf
ügen.

|   |       |                                                                                                    |            |         |      |          |              | 🕣 Variablen 🗉 Anwenderkonstant                                                 | er |
|---|-------|----------------------------------------------------------------------------------------------------|------------|---------|------|----------|--------------|--------------------------------------------------------------------------------|----|
| - | *     | → *** m*                                                                                                    |            |         |      |          |              |                                                                                | E  |
| v | ariat | olentabelle                                                                                                    | Sortieranl | age     |      |          |              |                                                                                |    |
|   |       | lame                                                                                                    | Datentyp   | Adresse | Rema | Sichtb   | Erreic       | Kommentar                                                                      |    |
|   |       | -55                                                                                                    | Bool       | %E1.6   |      |          |              | Taster Tippbetrieb Zylinder - M4 einfahren (no)                                |    |
|   |       | -56                                                                                                    | Bool       | %E1.7   |      |          |              | Taster Tippbetrieb Zylinder - M4 ausfahren (no)                                |    |
|   | -     | -Q1                                                                                                    | Bool       | %A0.0   |      |          |              | Bandmotor - M1 vorwärts feste Drehzahl                                         |    |
|   | -     | -Q2                                                                                                    | Bool       | %A0.1   |      |          |              | Bandmotor - M1 rückwärts feste Drehzahl                                        |    |
|   | -     | -Q3                                                                                                    | Bool       | %A0.2   |      |          |              | Bandmotor - M1 variable Drehzahl                                               |    |
|   | -     | -M2                                                                                                    | Bool       | %A0.3   |      |          |              | Zylinder - M4 einfahren                                                        |    |
|   | -     | -M3                                                                                                    | Bool       | %A0.4   |      |          | $\checkmark$ | Zylinder - M4 ausfahren                                                        |    |
|   | -     | -P1                                                                                                    | Bool       | %A0.5   |      |          | $\checkmark$ | Anzeige "Anlage ein"                                                           |    |
|   |       | -P2                                                                                                    | Bool       | %A0.6   |      |          | $\checkmark$ | Anzeige Betriebsart "HAND"                                                     |    |
|   |       | -P3                                                                                                    | Bool       | %A0.7   |      |          | $\checkmark$ | Anzeige Betriebsart "AUTO"                                                     |    |
|   |       | -P4                                                                                                    | Bool       | %A1.0   |      |          | <b>~</b>     | Anzeige "NOTHALT aktiviert"                                                    |    |
|   | -     | -P5                                                                                                    | Bool       | %A1.1   |      |          | <b>~</b>     | Anzeige Automatik "gestartet"                                                  |    |
|   | -     | -P6                                                                                                    | Bool       | %A1.2   |      |          | <b></b>      | Anzeige Zylinder - M4 "eingefahren"                                            |    |
|   | -     | -P7                                                                                                    | Bool       | %A1.3   |      |          | <b></b>      | Anzeige Zylinder - M4 "ausgefahren"                                            |    |
|   | -     | -U1                                                                                                    | Int        | %AW64   |      |          | <b></b>      | Stellwert Drehzahl des Motors in 2 Richtungen +/- 10V entsprechen +/- 50 U/min |    |
|   | -     | -B8                                                                                                    | Int        | %EW64   |      |          | <b></b>      | Sensor Istwert Drehzahl des Motors +/-10V entsprechen +/- 50 U/min             |    |
|   |       | <hinzufüger< td=""><td></td><td></td><td></td><td><b>V</b></td><td><b>V</b></td><td></td><td></td></hinzufüger<> |            |         |      | <b>V</b> | <b>V</b>     |                                                                                |    |

## 7.5 Aufruf des Bausteins im Organisationsbaustein

→ Öffnen Sie den Organisationsbaustein "Main [OB1]" mit einem Doppelklick.

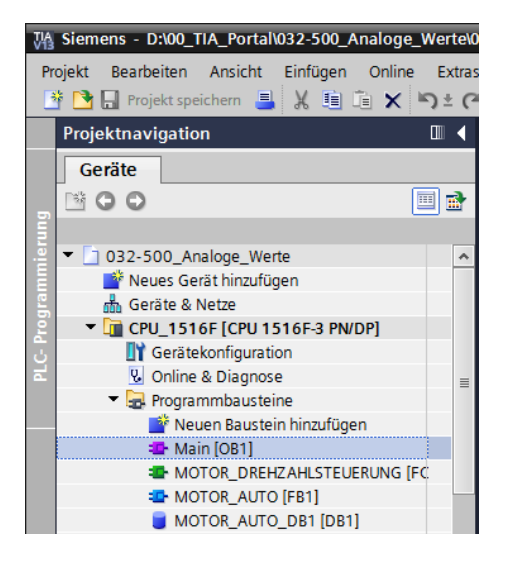

- → Ergänzen Sie die lokalen Variablen des OB1 um die temporäre Variable ,Motor\_Drehzahlsteuerung\_Ret\_Val<sup>+</sup>. Diese wird benötigt, um den Rückgabewert der Funktion "MOTOR\_DREHZAHLSTEUERUNG" beschalten zu können.
  - $(\rightarrow \text{Temp} \rightarrow \text{Motor}_\text{Drehzahlsteuerung}_\text{Ret}_\text{Val} \rightarrow \text{Bool})$

| 03 | D32-500_Analoge_Werte → CPU_1516F [CPU 1516F-3 PN/DP] → Programmbausteine → Main [OB1] 🛛 🗕 🖬 🖬 🗙 |    |                                 |          |             |                                                       |   |  |  |  |  |
|----|--------------------------------------------------------------------------------------------------|----|---------------------------------|----------|-------------|-------------------------------------------------------|---|--|--|--|--|
|    |                                                                                                  |    |                                 |          |             |                                                       |   |  |  |  |  |
| ĸ  | 成 改 等 義 👘 三 🖻 🖻 🗃 7 雪 7 目 🖄 🗞 10 偏 縮 🏠 ビ デー 🕫 🚵 🔞                                                |    |                                 |          |             |                                                       |   |  |  |  |  |
|    | Main                                                                                             |    |                                 |          |             |                                                       |   |  |  |  |  |
|    |                                                                                                  | Na | me                              | Datentyp | Defaultwert | Kommentar                                             |   |  |  |  |  |
| 1  | -00                                                                                              | •  | Input                           |          |             |                                                       |   |  |  |  |  |
| 2  | -                                                                                                | •  | Initial_Call                    | Bool     |             | Initial call of this OB                               |   |  |  |  |  |
| 3  | -                                                                                                | •  | Remanence                       | Bool     |             | =True, if remanent data are available                 |   |  |  |  |  |
| 4  | -00                                                                                              | •  | Temp                            |          |             |                                                       |   |  |  |  |  |
| 5  | -                                                                                                | •  | Motor_Drehzahlsteuerung_Ret_Val | Bool 🔳   | ]           | Rückgabewert (Return) des FCs MOTOR_DREHZAHLSTEUERUNG |   |  |  |  |  |
| 6  |                                                                                                  | •  | <hinzufügen></hinzufügen>       |          |             |                                                       | Ī |  |  |  |  |
| 7  | -00                                                                                              | ٠  | Constant                        |          |             |                                                       |   |  |  |  |  |
| 8  |                                                                                                  | •  | <hinzufügen></hinzufügen>       |          |             |                                                       |   |  |  |  |  |
|    |                                                                                                  |    |                                 |          |             |                                                       |   |  |  |  |  |

→ Markieren Sie den Bausteintitel des OB1 und klicken danach auf klicken danach auf klic

 $(\rightarrow \mathbb{M})$ 

| 03 | 2-5        | 00_        | Analo                                                                                                    | ge_W    | erte  | • (    | CPU_   | 1516F [CI      | PU 1516F-     | 3 PN/DP] 🕨 I   | Programmbausteine → Main [OB1]                        | _ 7 => |
|----|------------|------------|----------------------------------------------------------------------------------------------------|---------|-------|--------|--------|----------------|---------------|----------------|-------------------------------------------------------|--------|
| H  | н          | ă I        | 9 €                                                                                                    | B.      |       | -      | 9      | <b>≋±</b> .2≊: | • 🖃 😥         | ¢° ⊊₀ ¢≣ ⊊≣    |                                                       |        |
| [  | Ma<br>Vetz | in<br>werk | einfüg                                                                                                    | en      |       |        |        |                | Datentyp      | Defaultwert    | Kommentar                                             |        |
| 1  |            |            | Input<br>Initi                                                                                                  | al Call |       |        |        |                | Bool          |                | Initial call of this OB                               |        |
| 3  |            | •          | Rem                                                                                                    | nanenc  | e     |        |        |                | Bool          |                | =True, if remanent data are available                 |        |
| 4  | -00        | •          | Temp                                                                                                    |         |       |        |        |                |               |                |                                                       |        |
| 5  | -          | •          | Mot                                                                                                    | or_Dre  | hzah  | lsteue | rung_  | Ret_Val        | Bool          |                | Rückgabewert (Return) des FCs MOTOR_DREHZAHLSTEUERUNG | ]      |
| 6  |            | •          | <hi< td=""><td>nzufüg</td><td>en&gt;</td><td></td><td></td><td></td><td></td><td></td><td></td><td></td></hi<>  | nzufüg  | en>   |        |        |                |               |                |                                                       |        |
| 7  | -00        | •          | Consta                                                                                                    | nt      |       |        |        |                |               |                |                                                       |        |
| 8  |            | •          | <hi< td=""><td>nzufüge</td><td>en&gt;</td><td></td><td></td><td></td><td></td><td></td><td></td><td></td></hi<> | nzufüge | en>   |        |        |                |               |                |                                                       |        |
|    |            |            |                                                                                                    |         |       |        |        |                |               |                |                                                       |        |
| 8  |            | > = 1      | [??]                                                                                                    | н       | -•1   | ↦      | -[+]   |                |               |                |                                                       |        |
| •  | Baı        | uste       | intitel                                                                                                    | : Mai   | n Pro | gram   | Sweep  | o (Cycle)"     |               |                |                                                       | 1      |
| 1  | Com        | men        | tar                                                                                                    |         |       |        |        |                |               |                |                                                       |        |
| •  | 1          | Vetz       | werk 1                                                                                                    | I: Ans  | teue  | rung d | les Ba | ndlaufs vor    | rwärts im Aut | tomatikbetrieb |                                                       |        |
|    | K          | omn        | nentar                                                                                                    |         |       |        |        |                |               |                |                                                       |        |

→ Ziehen Sie nun Ihre Funktion "MOTOR\_DREHZAHLSTEUERUNG [FC10]" per Drag & Drop in das Netzwerk 1 auf die grüne Linie.

| h Siemens - D:00_TIA_Portal\032-500_Analoge_Werte\032-500_Analoge_Werte X |                                                              |                           |                                                       |                                                                                                    |  |  |  |  |
|---------------------------------------------------------------------------|--------------------------------------------------------------|---------------------------|-------------------------------------------------------|----------------------------------------------------------------------------------------------------|--|--|--|--|
| Projekt Bearbeiten Ansicht Einfügen Online Extras                         | Werkzeuge Fenster Hilfe<br>🗄 🛄 🗓 🚇 🞇 💋 Online verbinden 🖉 On | line-Verbindung trennen 🛔 | 7 Dtally Integrated Auto                              | PORTAL                                                                                                    |  |  |  |  |
| Projektnavigation                                                         | 032-500_Analoge_Werte 	▶ CPU_1516F [C                        |                           |                                                       | _ ∎ ≡ × ∢                                                                                                    |  |  |  |  |
| Geräte                                                                    |                                                              |                           |                                                       |                                                                                                    |  |  |  |  |
|                                                                           | 🖞 🖓 🕸 👘 🖿 🚍 🗩 🕾 🖬 🖬 🖬 🖬 🖬 🖬                                  | 😑 😥 🥙 🖕 🛲 🗺               | \$} L_ % <sup>™</sup> D                               | A A                                                                                                    |  |  |  |  |
|                                                                           | Main                                                         |                           |                                                       | veis                                                                                                    |  |  |  |  |
| • 032-500_Analoge_Werte                                                   | Name                                                         | Datentyp Defaultwert      | Kommentar                                             | <u> </u>                                                                                                    |  |  |  |  |
| 💣 Neues Gerät hinzufügen                                                  | 1 🚾 🔻 Input                                                  |                           |                                                       | ~ e                                                                                                    |  |  |  |  |
| 🗧 🋗 Geräte & Netze                                                        | 2 📲 Initial_Call                                             | Bool                      | Initial call of this OB                               |                                                                                                    |  |  |  |  |
| CPU_1516F [CPU 1516F-3 PN/DP]                                             | 3 💶 = Remanence                                              | Bool                      | =True, if remanent data are available                 | =                                                                                                    |  |  |  |  |
| Gerätekonfiguration                                                       | 4 🕣 🔻 Temp                                                   |                           |                                                       |                                                                                                    |  |  |  |  |
| 🖬 🕓 Online & Diagnose                                                     | 5 💶 = Motor_Drehzahlsteuerung_Ret_Val                        | Bool                      | Rückgabewert (Return) des FCs MOTOR_DREHZAHLSTEUERUNG | es.                                                                                                    |  |  |  |  |
| 🔻 🔙 Programmbausteine                                                     | 6 e <hinzufügen></hinzufügen>                                |                           |                                                       | l in the second second s |  |  |  |  |
| 📑 Neuen Baustein hinzufügen                                               | 7 📹 🔻 Constant                                               |                           |                                                       |                                                                                                    |  |  |  |  |
| 🛥 Main [OB1]                                                              | 8 <hinzufügen></hinzufügen>                                  |                           |                                                       | × 🗊                                                                                                    |  |  |  |  |
| MOTOR_DREHZAHLSTEUERUNG [FC10]                                            | <                                                            |                           | 11                                                    | > >                                                                                                    |  |  |  |  |
| MOTOR_AUTO [FB1]                                                          |                                                              | -                         | •                                                     | fg                                                                                                    |  |  |  |  |
| MOTOR_AUTO_DB1 [DB1]                                                      | a >=1 ??? ⊣ −ol ↦ -[=]                                       |                           |                                                       |                                                                                                    |  |  |  |  |
| Technologieobjekte                                                        | ▼ Bausteintitel: "Main Program Sween (Cycle)"                |                           |                                                       | _ <u></u>                                                                                                    |  |  |  |  |
| Externe Quellen                                                           | Kommentar                                                    |                           |                                                       |                                                                                                    |  |  |  |  |
| PLC-Variablen                                                             |                                                              |                           |                                                       |                                                                                                    |  |  |  |  |
| Eg PLC-Datentypen                                                         | <ul> <li>Netzwerk 1:</li> </ul>                              |                           |                                                       |                                                                                                    |  |  |  |  |
| Beobachtungs- und Forcetabellen                                           | Kommentar                                                    |                           |                                                       | 5                                                                                                    |  |  |  |  |
| Online-Sicherungen                                                        |                                                              |                           |                                                       | ÷                                                                                                    |  |  |  |  |
| Traces                                                                    |                                                              |                           |                                                       | ke                                                                                                    |  |  |  |  |
| Programminformationen                                                     | I MO                                                         | TOR_DREHZAHLSTEUERUNG     | G [FC]                                                | =                                                                                                    |  |  |  |  |
| Geräte-Proxy-Daten                                                        |                                                              |                           |                                                       |                                                                                                    |  |  |  |  |

→ Beschalten Sie auch hier die Kontakte wieder, so wie nachfolgend gezeigt, mit der Konstanten und den globalen und lokalen Variablen.

| 032-500_Analoge_Werte  • CPU_                          | _1516F [CPU 1516F-3 PN/DF | P] ▶ Programmbausteine ▶ Main [OB1]           | _₽≣×    |  |  |  |  |  |
|--------------------------------------------------------|---------------------------|-----------------------------------------------|---------|--|--|--|--|--|
|                                                        |                           |                                               |         |  |  |  |  |  |
| ।ਨੀ ।ਨੀ 🥩 🔮 🎭 🖿 🚍 💬                                    | 2 ± 2 ± 🖃 😥 🥙 😡 (         | @ @ ⊉ != `= & ♡ Ш                             | <b></b> |  |  |  |  |  |
| Main                                                   |                           |                                               |         |  |  |  |  |  |
| Name                                                   | Datentyp Defaultwe        | rt Kommentar                                  |         |  |  |  |  |  |
| 1 📶 👅 Input                                            |                           |                                               |         |  |  |  |  |  |
| 2 💶 = Initial_Call                                     | Bool                      | Initial call of this OB                       |         |  |  |  |  |  |
| Remanence                                              | Bool                      | =True, if remanent data are available         |         |  |  |  |  |  |
| I ≪⊡ ▼ Temp                                            |                           |                                               |         |  |  |  |  |  |
| Motor_Drehzahlsteuerung                                | . BOOI                    | Ruckgabewert (Return) des FCs MOTOR_DREHZAHLS |         |  |  |  |  |  |
| Constant                                               |                           |                                               |         |  |  |  |  |  |
| <ul> <li><minzurugen></minzurugen></li> </ul>          |                           |                                               |         |  |  |  |  |  |
|                                                        |                           |                                               |         |  |  |  |  |  |
|                                                        |                           |                                               |         |  |  |  |  |  |
| <ul> <li>Bausteintitel: "Main Program Sweet</li> </ul> | p (Cycle)"                |                                               | ^       |  |  |  |  |  |
| Kommentar                                              |                           |                                               |         |  |  |  |  |  |
| <ul> <li>Netzwerk 1: Drehzahlsteuerung</li> </ul>      | Analogausgang Bandmotor   |                                               |         |  |  |  |  |  |
| Kommentar                                              |                           |                                               |         |  |  |  |  |  |
|                                                        |                           |                                               |         |  |  |  |  |  |
|                                                        | %FC10                     |                                               |         |  |  |  |  |  |
|                                                        | MOTOR DREHZAHLSTEUER      | RUNG"                                         |         |  |  |  |  |  |
|                                                        | -                         |                                               |         |  |  |  |  |  |
|                                                        |                           | #Motor_                                       |         |  |  |  |  |  |
|                                                        |                           | Drehzahlsteuerung_                            |         |  |  |  |  |  |
|                                                        |                           | Ret_Val - Ret_Val                             |         |  |  |  |  |  |
|                                                        | Drehzah                   | Istellwert_ %AW64                             |         |  |  |  |  |  |
| <b>—</b> EN                                            |                           | AO — "-U1"                                    |         |  |  |  |  |  |
| 15.0 - Dreh                                            | zahlsollwert              | ENO                                           |         |  |  |  |  |  |
|                                                        |                           |                                               | ~       |  |  |  |  |  |

→ Ändern Sie die Beschaltung der Output-Variable "Bandmotor\_Automatik" in Netzwerk 2 auf ,-Q3' (Bandmotor –M1 variable Drehzahl), damit der Bandmotor unter Berücksichtigung der analogen Drehzahlvorgabe angesteuert wird.

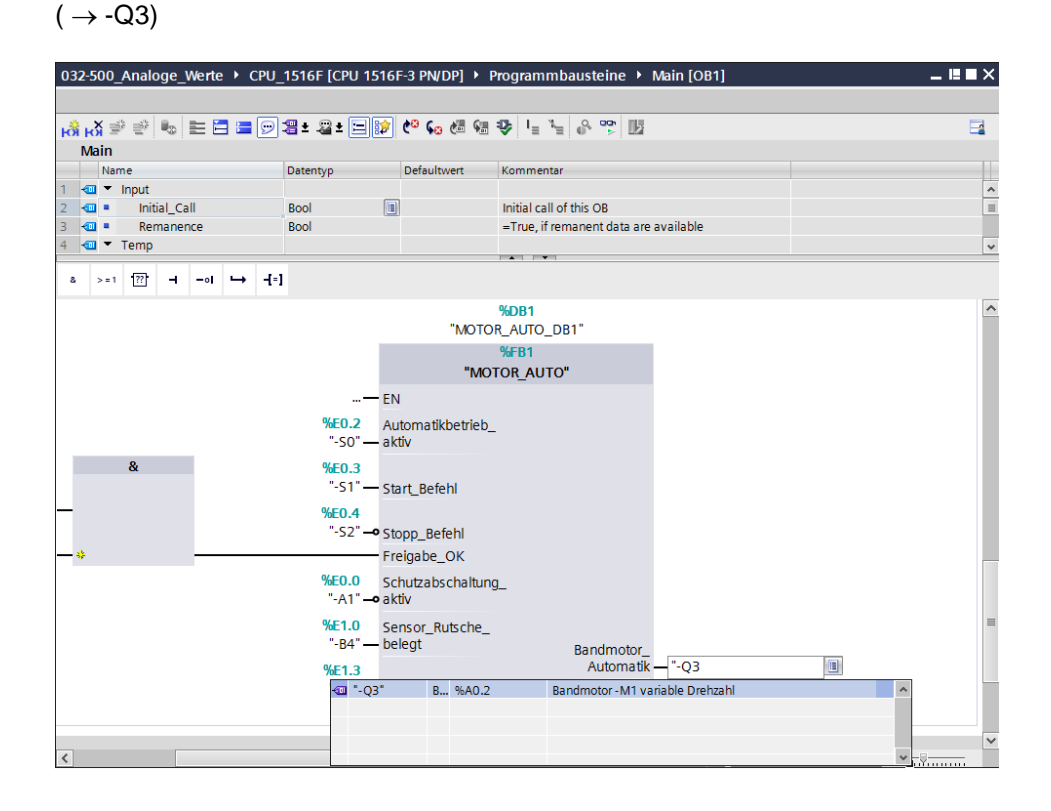

#### 7.6 Programm speichern und übersetzen

→ Zum Speichern Ihres Projektes wählen Sie im Menü den Button <sup>Im Projekt speichern</sup>. Zum Übersetzen aller Bausteine klicken Sie auf den Ordner "Programmbausteine" und wählen

im Menü das Symbol 壇 für Übersetzen aus.

 $(\rightarrow \square$  Projekt speichern  $\rightarrow$  Programmbausteine  $\rightarrow \square$ )

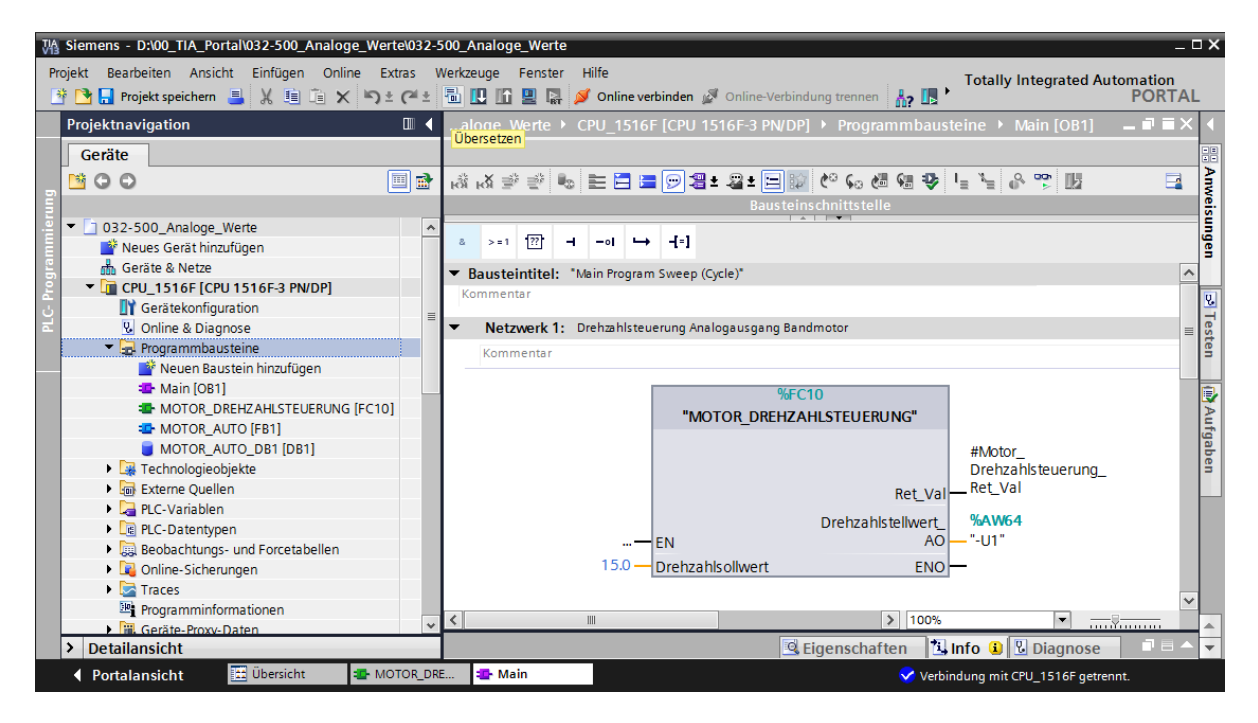

→ Im Bereich ,Info', Übersetzen' wird anschließend angezeigt, welche Bausteine erfolgreich übersetzt werden konnten.

|                                                                                                    | 🖳 Eigenschaften 🚺 Info 🚺 🗓 Diagnos           | e 📑 🖛 🗸   |
|----------------------------------------------------------------------------------------------------|----------------------------------------------|-----------|
| Allgemein 追 Querverweise Überset                                                                                                    | zen Syntax                                   |           |
| 🕄 🛕 🚺 Alle Meldungen anzeigen 💌                                                                                                    |                                              |           |
| Übersetzen beendet (Fehler: 0; Warnungen: 0)                                                                                                    |                                              |           |
| ! Pfad                                                                                                    | Beschreibung                                 | Gehe zu ? |
| ✓ ▼ CPU_1516F                                                                                                    |                                              | 7         |
| <ul> <li>Programmbausteine</li> </ul>                                                                                                    |                                              | 7         |
| MOTOR_DREHZAHLSTEUERUNG (FC10)                                                                                                    | Baustein wurde erfolgreich übersetzt.        | ×         |
| Main (OB1)                                                                                                    | Baustein wurde erfolgreich übersetzt.        | ×         |
| Image: A state of the state of the state | Übersetzen beendet (Fehler: 0; Warnungen: 0) |           |
|                                                                                                    |                                              |           |

## 7.7 Programm laden

→ Nach erfolgreichem Übersetzen kann die gesamte Steuerung mit dem erstellten Programm inklusive der Hardwarekonfiguration, wie in den vorherigen Modulen bereits beschrieben, geladen werden.

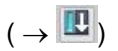

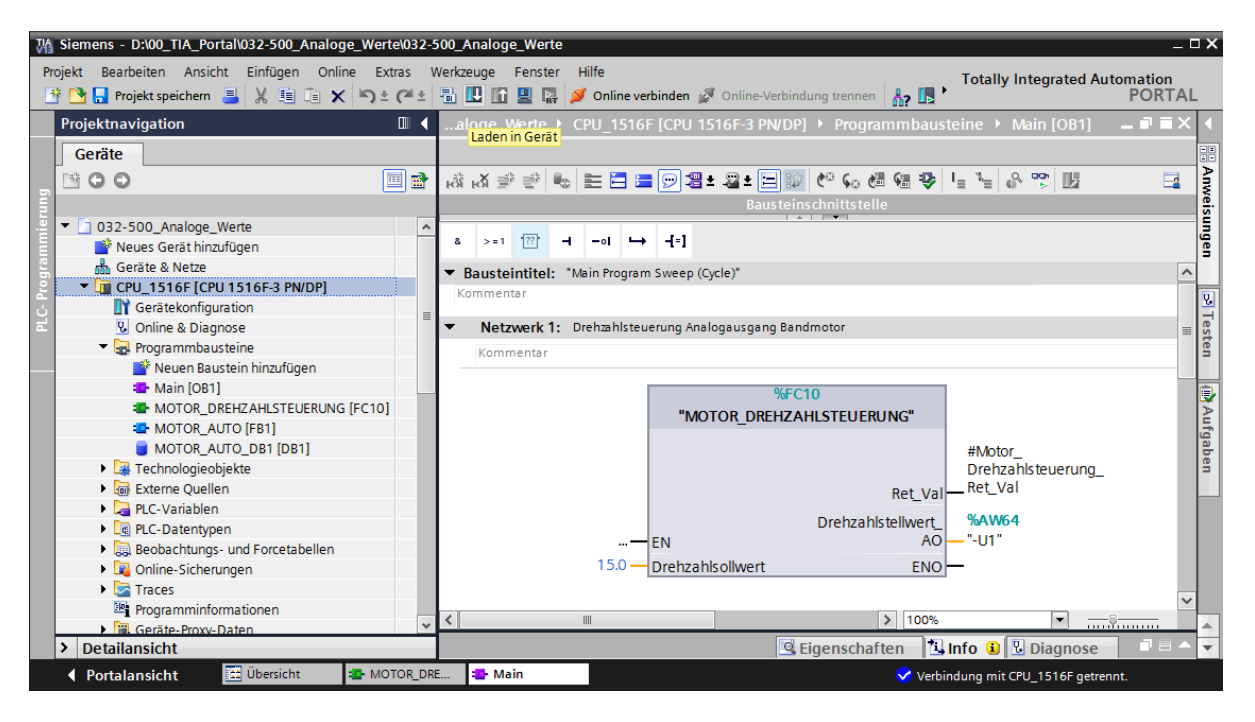

#### 7.8 Programmbausteine beobachten

→ Zum Beobachten des geladenen Programms muss der gewünschte Baustein geöffnet

sein. Anschließend kann mit einem Klick auf das Symbol 🖭 das Beobachten ein/ausgeschaltet werden.

 $(\rightarrow \text{Main [OB1]} \rightarrow \textcircled{P})$ 

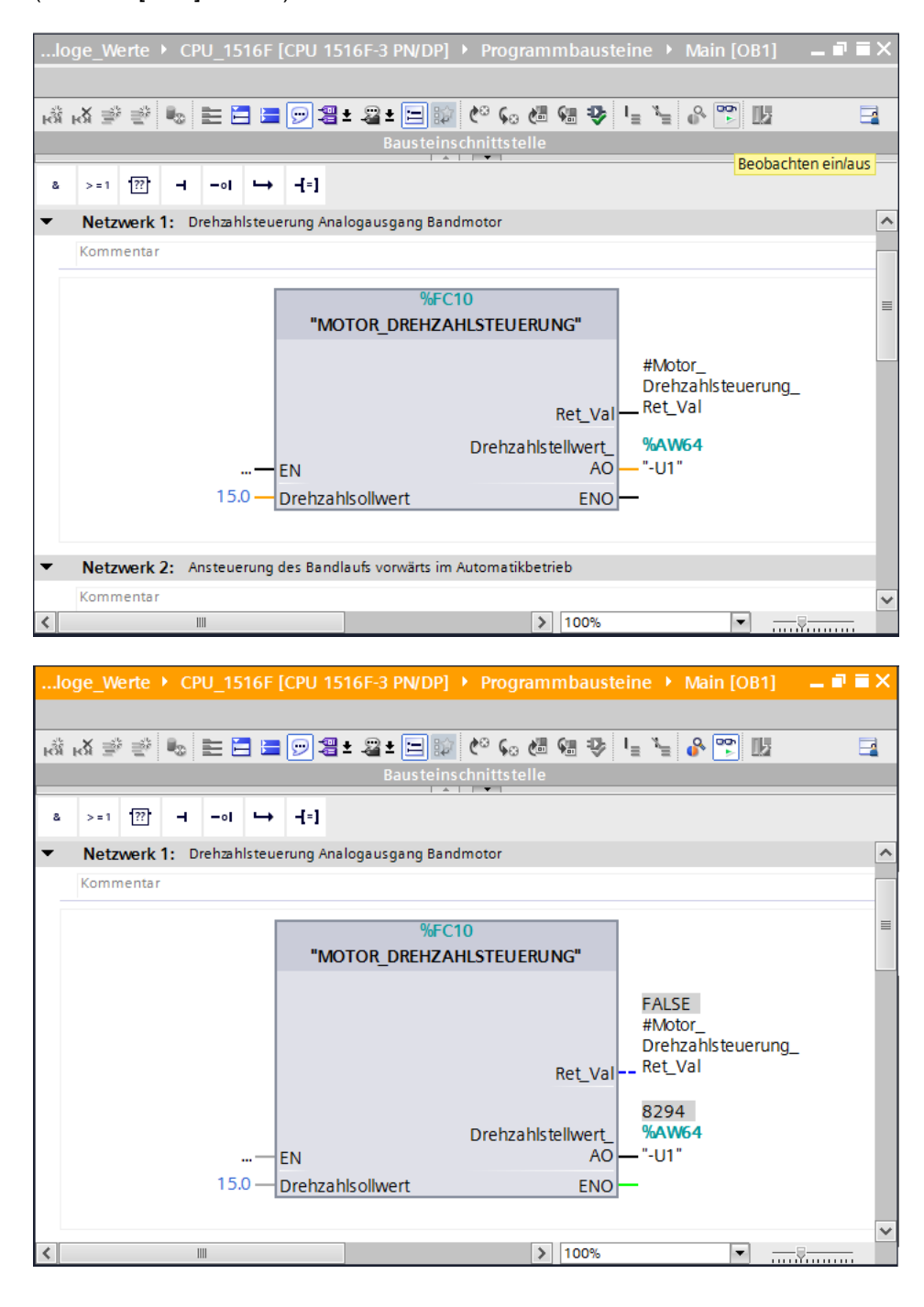

 $\rightarrow$  Die im Organisationsbaustein "Main [OB1]" aufgerufene Funktion

"MOTOR\_DREHZAHLSTEUERUNG" [FC10] kann nach einem Rechtsklick mit der Maus direkt zum ,Öffnen und Beobachten' ausgewählt werden, und so der Programmcode in der Funktion beobachtet werden.

 $(\rightarrow MOTOR_DREHZAHLSTEUERUNG [FC10] \rightarrow Öffnen und Beobachten)$ 

| aloge_werte  CPU_1516F [CPU                                                                                                    | 1516F-3 PN/DP] 🕨                                                                                                    | Programmbausteine 🕨 Ma                                                                                                    | in [OB1] 🛛 🗕 | ∎≡× |
|----------------------------------------------------------------------------------------------------|----------------------------------------------------------------------------------------------------|----------------------------------------------------------------------------------------------------|--------------|-----|
| . *. x - = = = = = = = = = = =                                                                                                    |                                                                                                    | C. AR CE 25 1. 3                                                                                                    | 20 III       |     |
| ЮЛЮЛ = = = = •                                                                                                    | Bausteinschn                                                                                                    | ittstelle                                                                                                    |              |     |
|                                                                                                    |                                                                                                    | •                                                                                                    |              |     |
|                                                                                                    |                                                                                                    |                                                                                                    |              |     |
| <ul> <li>Netzwerk 1: Drehzahlsteuerung A</li> </ul>                                                                                                    | Analogausgang Bandmot                                                                                                    | or                                                                                                    |              | ^   |
| Kommentar                                                                                                    |                                                                                                    |                                                                                                    |              |     |
|                                                                                                    | %FC10                                                                                                    | Stellern                                                                                                    | •            |     |
| ""                                                                                                    | MOTOR_DREHZAHLS                                                                                                    | Öffnen                                                                                                    | ·            |     |
|                                                                                                    |                                                                                                    | Öffnen und beobachten                                                                                                    |              |     |
|                                                                                                    |                                                                                                    | Variable definieren                                                                                                    | Strg+Shift+I |     |
|                                                                                                    |                                                                                                    | Variable umbenennen<br>Variable umverdrahten                                                                                                    | Strg+Shift+P |     |
|                                                                                                    |                                                                                                    | 🗶 Ausschneiden                                                                                                    | Strg+X       |     |
|                                                                                                    | Dr                                                                                                    | 🛅 Kopieren                                                                                                    | Strg+C       |     |
| — EN                                                                                                    |                                                                                                    |                                                                                                    | Strg+v       |     |
| 15.0 — Drehz                                                                                                    | ahlsollwert                                                                                                    | Gebe zu                                                                                                    | Liiu         |     |
|                                                                                                    |                                                                                                    | Querverweis-Informationen                                                                                                    | Shift+F11    | ~   |
| <                                                                                                    |                                                                                                    | Überlappende Zugriffe anzeig                                                                                                    | gen          |     |
|                                                                                                    |                                                                                                    |                                                                                                    |              |     |
| : [CDU 1516E-2 DN/DD] ) Progra                                                                                                    | mmhausteine 🕨 M                                                                                                    |                                                                                                    | C [EC10]     |     |
| : [CPU 1516F-3 PN/DP] + Program                                                                                                    | mmbausteine 🕨 M                                                                                                    | DTOR_DREHZAHLSTEUERUN                                                                                                    | G [FC10] 🗕   | ₽≡× |
| ; [CPU 1516F-3 PN/DP] → Program                                                                                                    | mmbausteine → Mo                                                                                                    | DTOR_DREHZAHLSTEUERUN                                                                                                    | G [FC10] —   |     |
| : [CPU 1516F-3 PN/DP] ► Program                                                                                                    | mmbausteine ▶ M<br>∰± ﷺ±  💓 😋<br>Bausteinschn                                                                                                    | DTOR_DREHZAHLSTEUERUN<br>• • • • • • • • • • • • • • • • • • •                                                                                                     | G [FC10] –   |     |
| ; [CPU 1516F-3 PN/DP] → Prograf                                                                                                    | mmbausteine 🔸 M<br>🖀 ± 🖀 ± 📰 😥 🍋<br>Bausteinschn                                                                                                    | DTOR_DREHZAHLSTEUERUN<br>So Constant State State S                                                                                                    | G [FC10] —   |     |
| <sup>:</sup> [CPU 1516F-3 PN/DP] ▶ Prograd<br>→ → → → → → → → → → → → → → → → → → →                                                                                                     | mmbausteine 🕨 M<br>🖀 ± 🖀 ± 🔚 😥 🔇<br>Bausteinschn                                                                                                    | DTOR_DREHZAHLSTEUERUN                                                                                                    | G (FC10) –   |     |
| : [CPU 1516F-3 PN/DP] ▶ Program         Image: Second state of the second state of the second state of th                                                                                                    | mmbausteine ► M<br>📲 ± 🕥 💓 😋<br>Bausteinschn                                                                                                    | DTOR_DREHZAHLSTEUERUN<br>© 🐼 🕭 📾 🕸 💵 🚡 🚱 [<br>ittstelle                                                                                                    | G [FC10] —   |     |
| : [CPU 1516F-3 PN/DP] ➤ Program                                                                                                    | mmbausteine  Magentine Magentine Mag                                                                                                    | DTOR_DREHZAHLSTEUERUN<br>Go C C C C C C C C C C C C C C C C C C C                                                                                                    | G [FC10] —   |     |
| : [CPU 1516F-3 PN/DP] ▶ Program         Image: Second state of the second state of the second state of th                                                                                                    | mmbausteine > M                                                                                                    | DTOR_DREHZAHLSTEUERUN<br><b>Gale Constant and Second Second S</b>                                                                                                    | G [FC10] –   |     |
| : [CPU 1516F-3 PN/DP] ► Program         Image: Second state of the second state of the second state of th                                                                                                    | mmbausteine  Magentine Magentine Mag                                                                                                    | DTOR_DREHZAHLSTEUERUN<br>Solution Content of the second second seco                                                                                                    | G [FC10] —   |     |
| : [CPU 1516F-3 PN/DP] ► Program<br>Kommentar<br>CPU 1516F-3 PN/DP] ► Program<br>(CPU 1516F-3 PN/DP] ► Program<br>(CPU 1516F-3 PN | mmbausteine ► M<br>Bausteinschn<br>Bausteilwertes                                                                                                    | DTOR_DREHZAHLSTEUERUN<br>오 전 전 전 전 1을 1을 1 (유 (<br>itts telle                                                                                                    | G [FC10] —   |     |
| : [CPU 1516F-3 PN/DP] ► Program<br>Mirel Program<br>Aufrufpfad: Main [OB1]<br>a >=1 1 1 - ol + -[=]<br>■ Netzwerk 3: Skalieren des normi<br>Kommentar                                                                                                    | mmbausteine ► M<br>E ± = ± =<br>Bausteinschn<br>Bausteinschn<br>erten Drehzahlstellwertes<br>CALE_X<br>al to Int                                                                                                    | DTOR_DREHZAHLSTEUERUN<br>Solution (Constraints)<br>Solution (Constraints)<br>Solutio      | G [FC10]<br> |     |
| : [CPU 1516F-3 PN/DP] ► Program<br>Mirection Program<br>Aufrufpfad: Main [OB1]<br>Aufrufpfad: Main [OB1]<br>Aufrufpfad: Main [OB1]<br>Netzwerk 3: Skalieren des normi<br>Kommentar<br>TRUE<br>#Drehzahlsollwert_OK<br>EN                                                                                                    | mmbausteine ► M<br>E ± 2 ± 1 1 1 1 1 1 1 1 1 1 1 1 1 1 1 1 1                                                                                                    | DTOR_DREHZAHLSTEUERUN<br>Solution (Constraints)<br>Solution (Constraints)<br>Solutio      | G [FC10] —   |     |
| : [CPU 1516F-3 PN/DP] > Program         Image: State of the state of the s                                                                                                    | mmbausteine ► M<br>Bausteinschn<br>Bausteinschn<br>erten Drehzahlstellwertes<br>CALE_X<br>al to Int                                                                                                    | DTOR_DREHZAHLSTEUERUN                                                                                                    | G [FC10] —   |     |
| : [CPU 1516F-3 PN/DP] > Program         Image: Second state of the second state of the second state of th                                                                                                    | mmbausteine  Mage: Mage:                                                                                                    | DTOR_DREHZAHLSTEUERUN<br>Gamma Control Control C                                                                                                    | G [FC10] —   |     |
| : [CPU 1516F-3 PN/DP] ► Program<br>Mi KX IIIIIIIIIIIIIIIIIIIIIIIIIIIIIIIIIII                                                                                                    | mmbausteine ► M<br>E ± 2 ± 2 10 10 00<br>Bausteinschn<br>Bausteinschn<br>Bausteinschn<br>Bausteinschn<br>Bausteinschn<br>Bausteinschn<br>Bausteinschn<br>Bausteinschn<br>Bausteinschn<br>Bausteinschn                                                                                                    | DTOR_DREHZAHLSTEUERUN<br>Solution (Constraint)<br>Solution (Constraint) | G [FC10] —   |     |
| : [CPU 1516F-3 PN/DP] ▶ Program         Image: Second state of the second state of the second state of th                                                                                                    | mmbausteine ► M<br>Bausteinschn<br>Bausteinschn<br>B | DTOR_DREHZAHLSTEUERUN                                                                                                    | G [FC10] —   |     |
| : [CPU 1516F-3 PN/DP]<br>Program<br>Netzwerk 3: Skalieren des normi<br>Kommentar<br>#Drehzahlsollwert_OK<br>#Drehzahlstellwert_<br>Norm → VALU<br>27648 → MAX                                                                                                    | mmbausteine ► M<br>Bausteinschn<br>Bausteinschn<br>B | DTOR_DREHZAHLSTEUERUN<br>Compared to the second second secon                                                                                                    | G [FC10] —   |     |

#### 7.9 Archivieren des Projektes

→ Zum Abschluss wollen wir das komplette Projekt noch archivieren. Wählen Sie bitte im Menüpunkt → ,Projekt' den Punkt → ,Archivieren …' aus. Wählen Sie einen Ordner, in dem Sie Ihr Projekt archivieren wollen und speichern Sie es als Dateityp ,TIA Portal-Projektarchive'.

 $(\rightarrow \text{Projekt} \rightarrow \text{,Archivieren} \rightarrow \text{TIA Portal-Projektarchive} \rightarrow 032-500 \text{_Analoge} \text{_Werte} \dots$ 

 $\rightarrow$  Speichern)

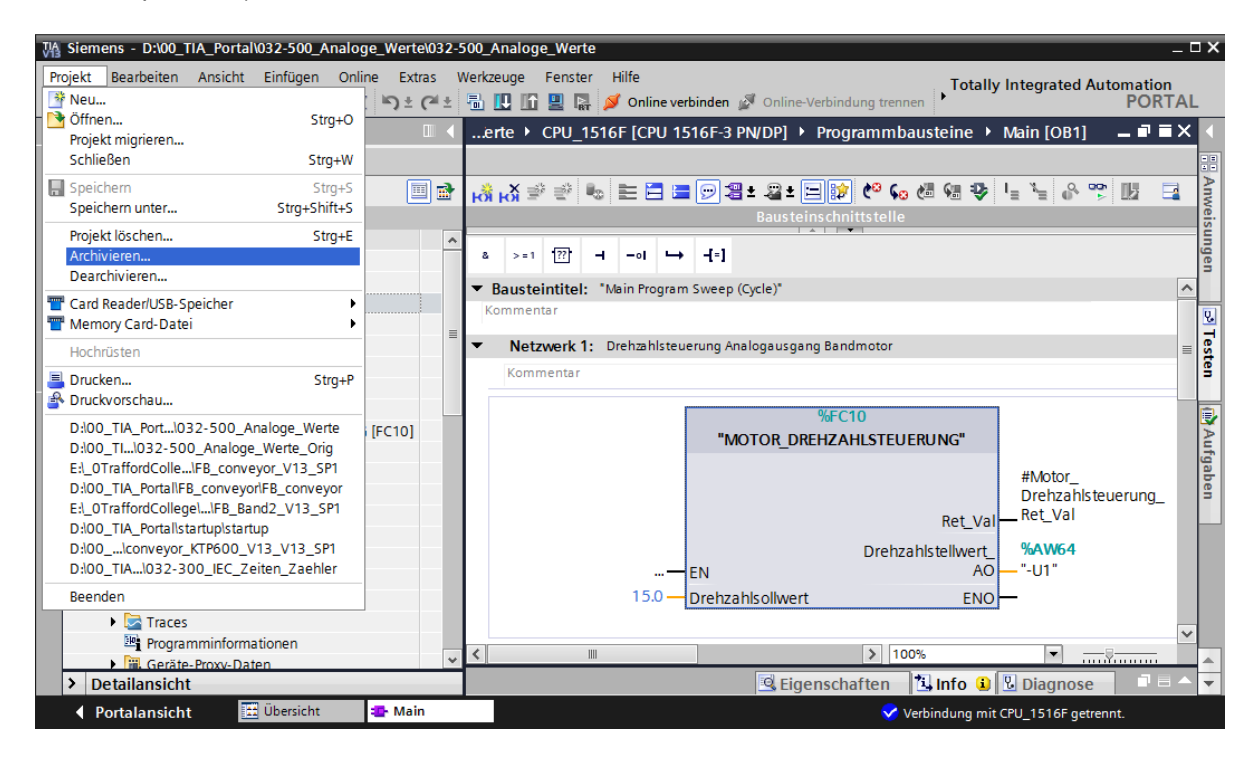

## 8 Checkliste

| Nr. | Beschreibung                                                                                                    | Geprüft |
|-----|----------------------------------------------------------------------------------------------------|---------|
| 1   | Übersetzen erfolgreich und ohne Fehlermeldung                                                                                                    |         |
| 2   | Laden erfolgreich und ohne Fehlermeldung                                                                                                    |         |
| 3   | Anlage einschalten (-K0 = 1)<br>Zylinder eingefahren / Rückmeldung aktiviert (-B1 = 1)<br>NOTAUS (-A1 = 1) nicht aktiviert<br>Betriebsart AUTOMATIK (-S0 = 1)<br>Taster Automatik Stopp nicht betätigt (-S2 = 1)<br>Taster Automatik Start kurz betätigen (-S1 = 1)<br>Sensor Rutsche belegt aktiviert (-B4 = 1)<br>anschließend schaltet Bandmotor -M1 variable Drehzahl (-Q3<br>= 1) ein und bleibt aktiv.<br>Die Drehzahl entspricht dem Drehzahlsollwert im Bereich +/-<br>50 U/min |         |
| 4   | Sensor Bandende aktiviert (-B7 = 1) $\rightarrow$ -Q3 = 0 (nach 2 Sekunden                                                                                                    |         |
| 5   | Taster Automatik Stopp kurz betätigen (-S2 = 0) $\rightarrow$ -Q3 = 0                                                                                                    |         |
| 6   | NOTAUS (-A1 = 0) aktivieren $\rightarrow$ -Q3 = 0                                                                                                    |         |
| 7   | Betriebsart Hand (-S0 = 0) $\rightarrow$ -Q3 = 0                                                                                                    |         |
| 8   | Anlage ausschalten (-K0 = 0) $\rightarrow$ -Q3 = 0                                                                                                    |         |
| 9   | Zylinder nicht eingefahren (-B1 = 0) $\rightarrow$ -Q3 = 0                                                                                                    |         |
| 10  | Projekt erfolgreich archiviert                                                                                                    |         |

## 9 Übung

## 9.1 Aufgabenstellung – Übung

In dieser Übung soll zusätzlich die Funktion "MOTOR\_DREHZAHLUEBERWACHUNG" [FC11] erstellt werden.

Der Istwert wird als Analogwert an -B8 (Sensor Istwert Drehzahl des Motors +/-10V entsprechen +/- 50 U/min) zur Verfügung gestellt und an einem Eingang der Funktion "MOTOR\_DREHZAHLUEBERWACHUNG" [FC11] abgefragt. Der Datentyp ist hier 16-Bit Ganzzahl (Int).

In der Funktion wird dieser Drehzahlistwert zuerst auf den Bereich +/-1 als 32-Bit-Gleitpunktzahl (Real) normiert.

Daraufhin wird der normierte Drehzahlistwert auf Umdrehungen pro Minute (Bereich: +/- 50 U/min) 32-Bit-Gleitpunktzahl (Real) skaliert und an einem Ausgang zur Verfügung gestellt.

Folgende vier Grenzwerte können als 32-Bit-Gleitpunktzahlen (Real) an den Bausteineingängen vorgegeben werden, um diese in der Funktion zu überwachen:

Drehzahl > Drehzahlgrenze Störung max

Drehzahl > Drehzahlgrenze Warnung max

Drehzahl < Drehzahlgrenze Warnung min

Drehzahl < Drehzahlgrenze Störung min

Wird ein Grenzwert über- bzw. unterschritten, so wird dem entsprechenden Ausgangsbit der Wert TRUE (1) zugewiesen.

Liegt eine Störung vor, so soll die Schutzabschaltung des Funktionsbausteins "MOTOR\_AUTO" [FB1] ausgelöst werden.

## 9.2 Technologieschema

Hier sehen Sie das Technologieschema zur Aufgabenstellung.

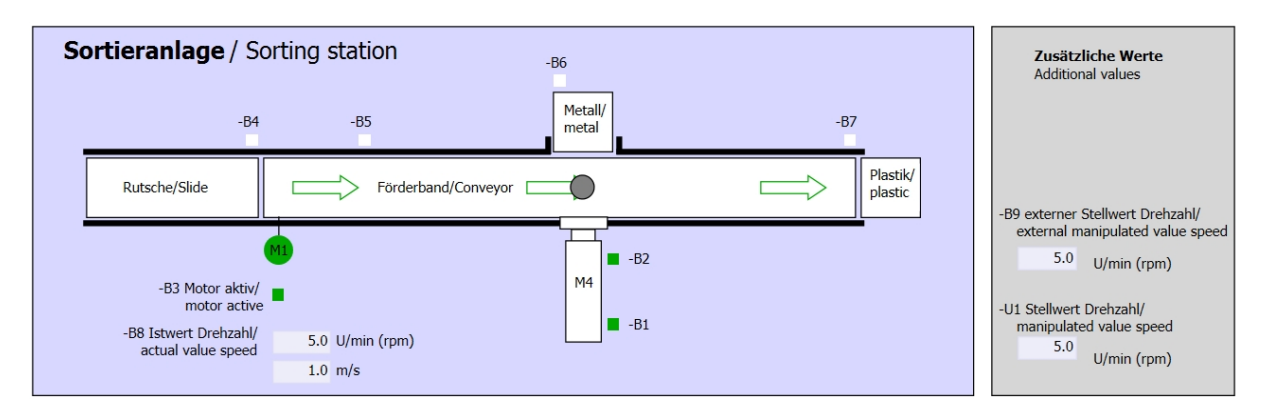

Abbildung 3: Technologieschema

| Schalter der Sortieranlage<br>Switches of sorting station                                                                                                    | Automatikbetrieb<br>Automatic mode<br>-P5 gestartel/started | Handbetrieb / Manual mode<br>-S3 Tippbetrieb -M1 vorwärts/<br>Manual -M1 forwards                                                                                                    |
|----------------------------------------------------------------------------------------------------|-------------------------------------------------------------|----------------------------------------------------------------------------------------------------|
| -Q0 Hauptschalter/Main switch<br>-P4 aktivier/active<br>-P4 aktivier/active<br>-P4 aktivier/active<br>-P4 aktivier/active<br>-P2 Hand/manual<br>-P3 Autolauto | -S1 Start/start -S2 Stopp/stop                              | -S4 Tippbetrieb -M1 rückwärts/<br>Manual -M1 backwards<br>-P7 ausgefahren/extended<br>-S6 Zylinder -M4 ausfahren/<br>cylinder -M4 extend<br>-S5 Zylinder -M4 einfahren/<br>cylinder -M4 retract |

Abbildung 4: Bedienpult

## 9.3 Belegungstabelle

| DE    | Тур  | Kennzeichnung | Funktion                                                              | NC/NO              |
|-------|------|---------------|-----------------------------------------------------------------------|--------------------|
| E 0.0 | BOOL | -A1           | Meldung NOTHALT ok                                                    | NC                 |
| E 0.1 | BOOL | -K0           | Anlage "Ein"                                                          | NO                 |
| E 0.2 | BOOL | -S0           | Schalter Betriebswahl Hand (0)/ Automatik(1)                          | Hand = 0<br>Auto=1 |
| E 0.3 | BOOL | -S1           | Taster Automatik Start                                                | NO                 |
| E 0.4 | BOOL | -S2           | Taster Automatik Stopp                                                | NC                 |
| E 0.5 | BOOL | -B1           | Sensor Zylinder -M4 eingefahren                                       | NO                 |
| E 1.0 | BOOL | -B4           | Sensor Rutsche belegt                                                 | NO                 |
| E 1.3 | BOOL | -B7           | Sensor Teil am Ende des Bandes                                        | NO                 |
| EW64  | BOOL | -B8           | Sensor Istwert Drehzahl des Motors +/-10V<br>entsprechen +/- 50 U/min |                    |

Die folgenden Signale werden als globale Operanden bei dieser Aufgabe benötigt.

| DA    | Тур  | Kennzeichnung | Funktion                                                                         |  |
|-------|------|---------------|----------------------------------------------------------------------------------|--|
| A 0.2 | BOOL | -Q3           | Bandmotor -M1 variable Drehzahl                                                  |  |
| AW 64 | BOOL | -U1           | Stellwert Drehzahl des Motors in 2 Richtungen<br>+/-10V entsprechen +/- 50 U/min |  |

#### Legende zur Belegungsliste

Eingang

AE

Е

- DE Digitaler Eingang DA Digitaler Ausgang
  - Analoger Eingang AA Analoger Ausgang
    - A Ausgang
- NC Normally Closed (Öffner)
- NO Normally Open (Schließer)

## 9.4 Planung

Planen Sie nun selbstständig die Umsetzung der Aufgabenstellung.

## 9.5 Checkliste – Übung

| Nr. | Beschreibung                                                                                                    | Geprüft |
|-----|----------------------------------------------------------------------------------------------------|---------|
| 1   | Übersetzen erfolgreich und ohne Fehlermeldung                                                                                                    |         |
| 2   | Laden erfolgreich und ohne Fehlermeldung                                                                                                    |         |
| 3   | Anlage einschalten (-K0 = 1)<br>Zylinder eingefahren / Rückmeldung aktiviert (-B1 = 1)<br>NOTAUS (-A1 = 1) nicht aktiviert<br>Betriebsart AUTOMATIK (-S0 = 1)<br>Taster Automatik Stopp nicht betätigt (-S2 = 1)<br>Taster Automatik Start kurz betätigen (-S1 = 1)<br>Sensor Rutsche belegt aktiviert (-B4 = 1)<br>anschließend schaltet Bandmotor -M1 variable Drehzahl (-Q3<br>= 1) ein und bleibt aktiv.<br>Die Drehzahl entspricht dem Drehzahlsollwert im Bereich +/-<br>50 U/min |         |
| 4   | Sensor Bandende aktiviert (-B7 = 1) $\rightarrow$ -Q3 = 0 (nach 2 Sekunden                                                                                                    |         |
| 5   | Taster Automatik Stopp kurz betätigen (-S2 = 0) $\rightarrow$ -Q3 = 0                                                                                                    |         |
| 6   | NOTAUS (-A1 = 0) aktivieren $\rightarrow$ -Q3 = 0                                                                                                    |         |
| 7   | Betriebsart Hand (-S0 = 0) $\rightarrow$ -Q3 = 0                                                                                                    |         |
| 8   | Anlage ausschalten (-K0 = 0) $\rightarrow$ -Q3 = 0                                                                                                    |         |
| 9   | Zylinder nicht eingefahren (-B1 = 0) $\rightarrow$ -Q3 = 0                                                                                                    |         |
| 10  | Drehzahl > Drehzahlgrenze Störung max $\rightarrow$ -Q3 = 0                                                                                                    |         |
| 11  | Drehzahl < Drehzahlgrenze Störung min $\rightarrow$ -Q3 = 0                                                                                                    |         |
| 12  | Projekt erfolgreich archiviert                                                                                                    |         |

## **10 Weiterführende Information**

Zur Einarbeitung bzw. Vertiefung finden Sie als Orientierungshilfe weiterführende Informationen, wie z.B.: Getting Started, Videos, Tutorials, Apps, Handbücher, Programmierleitfaden und Trial Software/Firmware, unter nachfolgendem Link:

www.siemens.de/sce/s7-1500